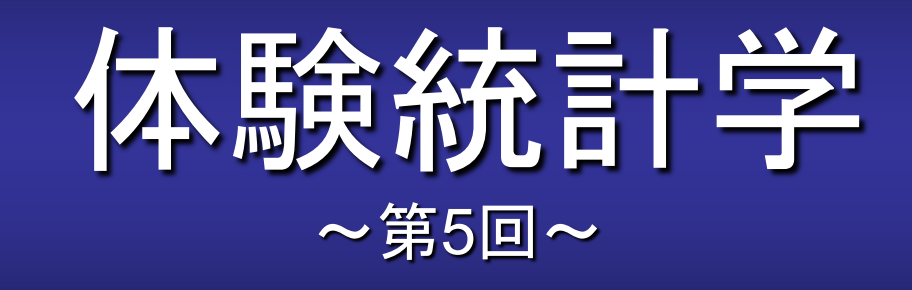

#### <u>本稿のWebページ</u>

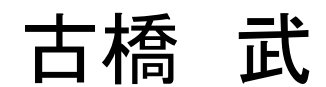

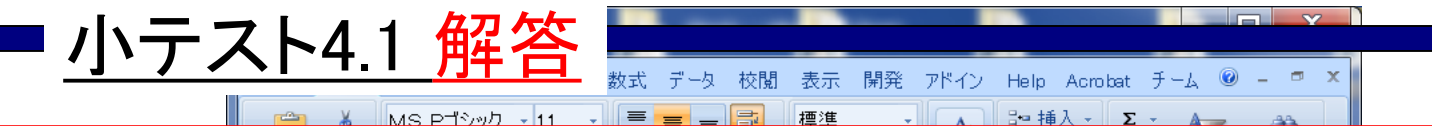

10回コインを投げたときに表の出る比率q/10を求める.これ を1組とする.1000組の結果について表の出る比率の分布を 作成せよ.

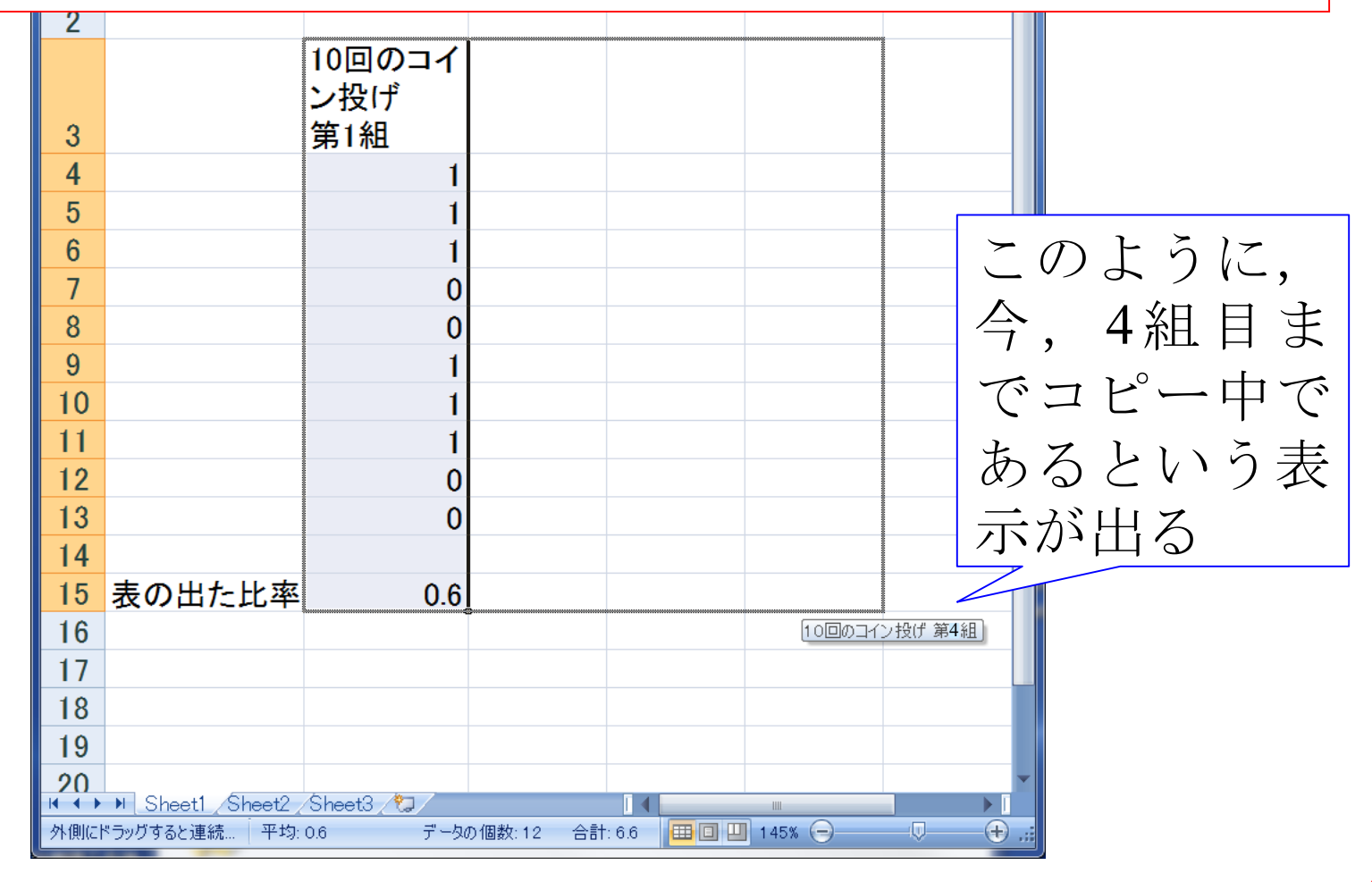

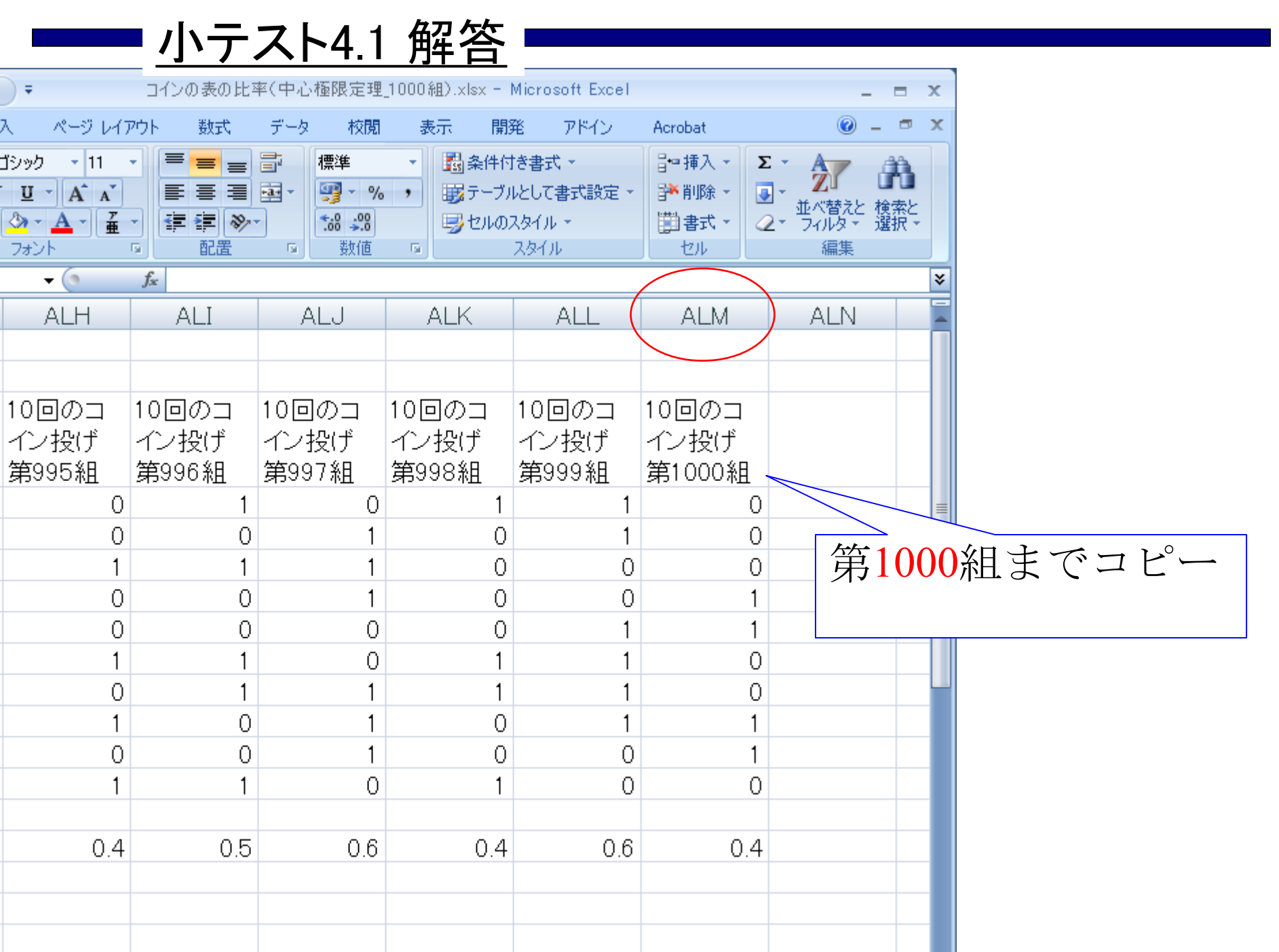

| して<br>貼り付<br>ルップオ |                   | -4.1 角                 |               | 標準 ▼<br>雪 ▼ % ><br>*.00 >00<br>数値 □ | 副条件付き書式<br>調テーブルとして書<br>号セルのスタイル<br>スタイル | <ul> <li>★</li> <li>#</li> <li>#</li> <li>#</li> <li>#</li> <li>#</li> <li>#</li> <li>#</li> <li>#</li> </ul> | 入 - Σ - A<br>除 - ■ - Z<br>試 - 2 - 74<br>ル | 7<br>満<br>潜えと 検索と<br>ルタ 選択 ・<br>編集 |
|-------------------|-------------------|------------------------|---------------|-------------------------------------|------------------------------------------|----------------------------------------------------------------------------------------------------|-------------------------------------------|------------------------------------|
|                   | MMULT -           | $( X \checkmark f_x =$ | COUNTIF(\$B\$ | 15:\$ALM\$15,B<br>_                 | 18)/1000                                 | _                                                                                                    | _                                         | *                                  |
|                   | A                 | В                      | С             | D                                   | E                                        | F                                                                                                    | G                                         | H 🍝                                |
| 10                |                   | 1                      | 1             | 0                                   | 0                                        | 1                                                                                                    | 1                                         |                                    |
| 11                |                   | 0                      | 1             | 0                                   | 0                                        | 1                                                                                                    | 1                                         |                                    |
| 12                |                   | 1                      | 0             | 1                                   | 0                                        | 1                                                                                                    | 1                                         |                                    |
| 13                |                   | 1                      | 1             | 1                                   | 0                                        | 0                                                                                                    | 0                                         |                                    |
| 14                | まか山≁ 比∞           | 0.6                    | 0.4           | 0.5                                 | 0.0                                      | 0.5                                                                                                    | 0.4                                       |                                    |
| 10                | 衣の山に比平            | 0.0                    | 0.4           | 0.0                                 | U.Z                                      | 0.0                                                                                                    | 0.4                                       | 0.                                 |
| 10                |                   | デニク区間・                 | 拓庄            |                                     |                                          |                                                                                                    |                                           |                                    |
|                   |                   | <u>/ — × 区間</u><br>01  | <u>99.12</u>  |                                     | /\$15 B19)/1                             |                                                                                                    |                                           |                                    |
| 9                 |                   | 0.1                    | 0.045         |                                     | ιφτο, στολλη                             | ~~~~                                                                                                    |                                           |                                    |
| 20                |                   | 0.3                    | 0.0129        |                                     |                                          |                                                                                                    |                                           |                                    |
| 21                |                   | 0.4                    | 0.202         |                                     |                                          |                                                                                                    |                                           |                                    |
| 22                |                   | 0.5                    | 0.227         |                                     |                                          |                                                                                                    |                                           | =                                  |
| 23                |                   | 0.6                    |               |                                     | $\sim$                                   |                                                                                                    |                                           |                                    |
| 24                |                   | 0.7                    |               | ידידיז או דר                        | ር/ሰጉሰ1                                   |                                                                                                    | ለሰነር ኮ                                    | 10)/100                            |
| 25                |                   | 0.8                    | =00           | JUNII                               | F(2R21                                   | 5:\$ALI                                                                                                    | М\$13,В                                   | 18)/100                            |
| 26                |                   | 0.9                    |               |                                     |                                          |                                                                                                    |                                           |                                    |
| 27                |                   | 1                      | 0             | 0 +                                 |                                          |                                                                                                    |                                           |                                    |
| 28                |                   |                        |               |                                     | 0.1 0.2 0.3                              | 0.4 0.5 0.6                                                                                                   | 0.7 0.8 0.9                               | 91                                 |
| 29                |                   |                        |               |                                     |                                          |                                                                                                    |                                           |                                    |
| 30                | N. Cheatt (Charto | (Cheet2 / 87           | /             |                                     |                                          |                                                                                                    |                                           | <b>v</b>                           |
|                   | aneet1 sheet2     | 🗶 oneeta 🖉 🖓 🖉         |               |                                     |                                          |                                                                                                    |                                           |                                    |

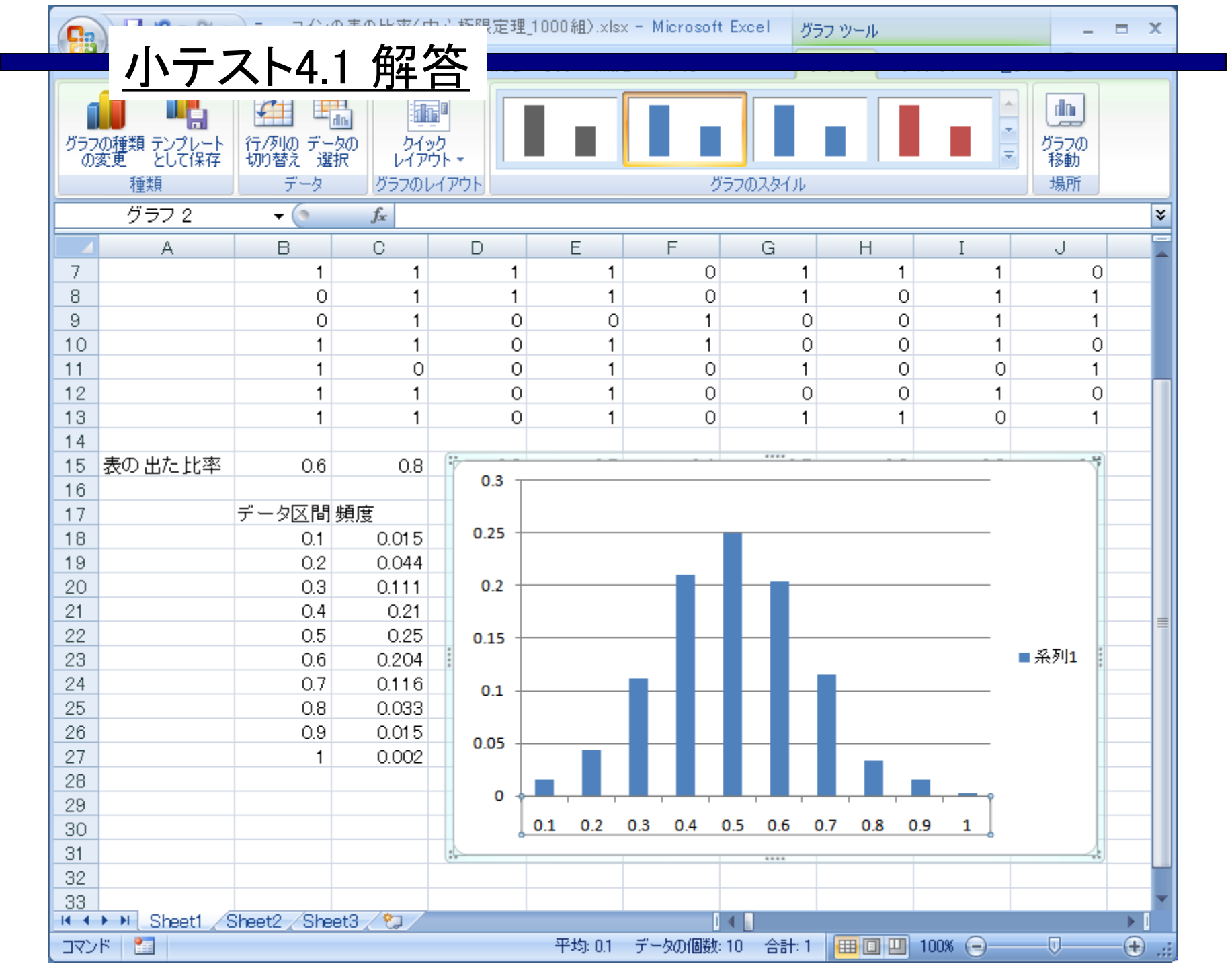

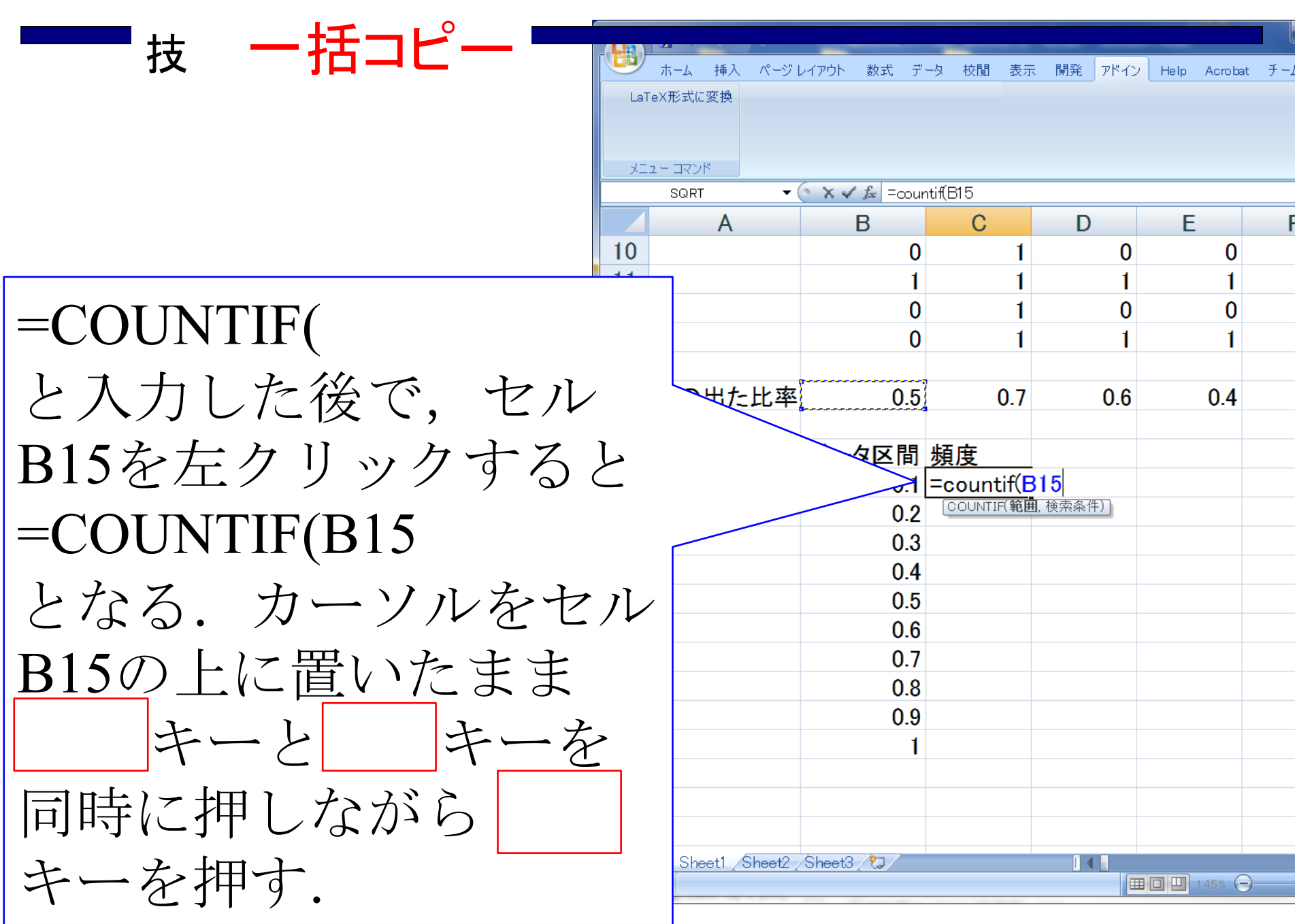

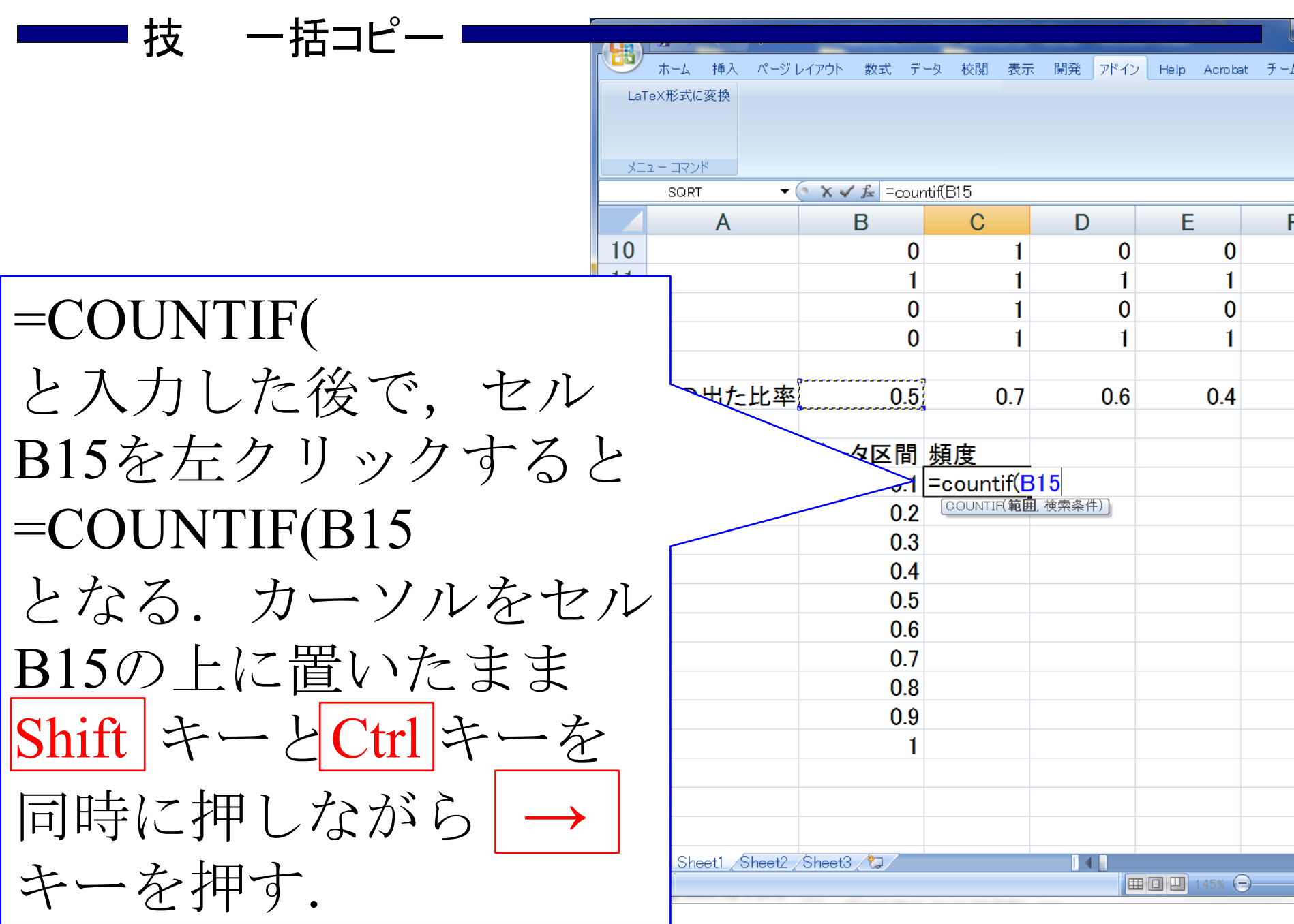

#### ■技 一括コピー ■

|     | <u>ا الم</u> الم | ⇒ 中心極限      | 長定理」コイン投げ」横        | 黄方向にコピー前.xlsx          | : - Microsoft Excel |             | _ 🗆 🗙     |            |           |
|-----|------------------|-------------|--------------------|------------------------|---------------------|-------------|-----------|------------|-----------|
|     | ホーム 挿入           | ページ レイアウト   | 数式 データ お           | 校閲 表示 開発               | アドイン Help           | Acrobat チーム | 🔾 🙆 – 📼 🗙 |            |           |
| Lai | 「eX形式に変換         |             |                    |                        |                     |             |           |            |           |
|     |                  |             |                    |                        |                     |             |           |            |           |
|     | אַעקב – ב.       | -6 *        | f. – en until P1 F |                        |                     |             |           |            |           |
|     |                  |             |                    |                        |                     |             |           |            |           |
| 10  | ALG 1            |             |                    | ALU                    |                     | ALL         |           |            |           |
| 11  | 1                | 1           | 0                  | 0                      | 1                   | 0           | 1         | $\searrow$ |           |
| 12  | 1                | 1           | 0                  | 1                      | י<br>0              | 1           | 1         |            | •         |
| 13  | 1                | 1           | 0                  | 1                      | 0                   | 1           | 1         |            | 一気に1000組日 |
| 14  | •                | •           |                    | •                      |                     | •           | · ·       |            |           |
| 15  | 0.5              | 0.7         | 0.4                | 0.5                    | 0.2                 | 0.4         | 0.8       |            | まで範囲指定で   |
| 16  |                  |             |                    |                        |                     |             | 1         | R          | モフ        |
| 17  |                  |             |                    |                        |                     |             |           |            | さる.       |
| 18  |                  |             |                    |                        |                     |             |           |            |           |
| 19  |                  |             |                    | JNTIF( <b>範囲</b> , 検索条 | <u>そ件)</u>          |             |           |            |           |
| 20  |                  |             |                    |                        |                     |             |           |            |           |
| 21  |                  |             |                    |                        |                     |             |           |            |           |
| 22  |                  |             |                    |                        |                     |             |           |            |           |
| 23  |                  |             |                    |                        |                     |             |           |            |           |
| 24  |                  |             |                    |                        |                     |             |           |            |           |
| 25  |                  |             |                    |                        |                     |             |           |            |           |
| 20  |                  |             |                    |                        |                     |             |           |            |           |
| 2/  |                  |             |                    |                        |                     |             |           |            |           |
| 20  |                  |             |                    |                        |                     |             |           |            |           |
| 30  |                  |             |                    |                        |                     |             |           |            |           |
|     | N Sheet1 Sh      | eet? Sheet3 | *                  |                        | 4                   |             |           | r          |           |
| 参照  |                  |             |                    | U                      |                     | 145% 😑      | + .:      |            |           |

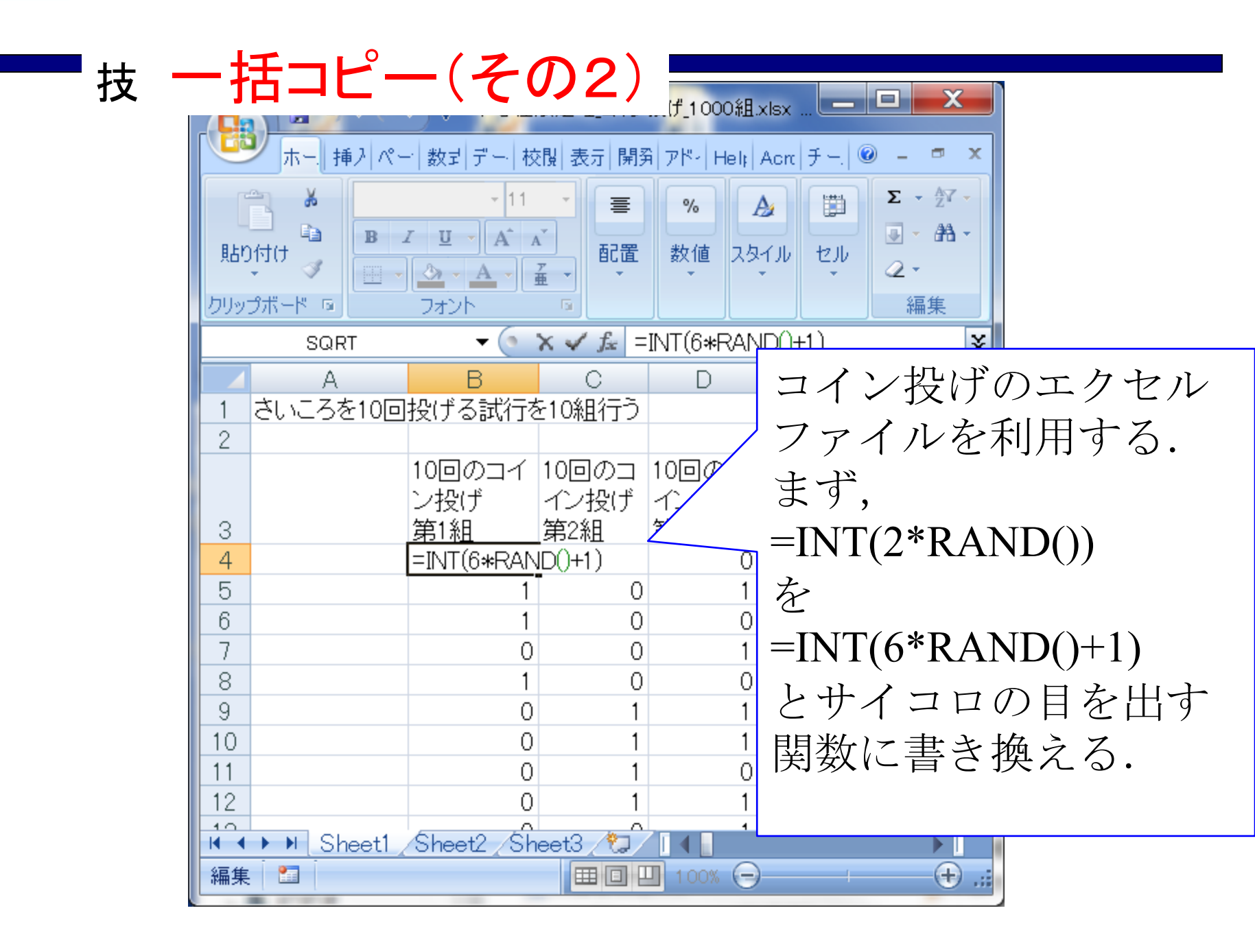

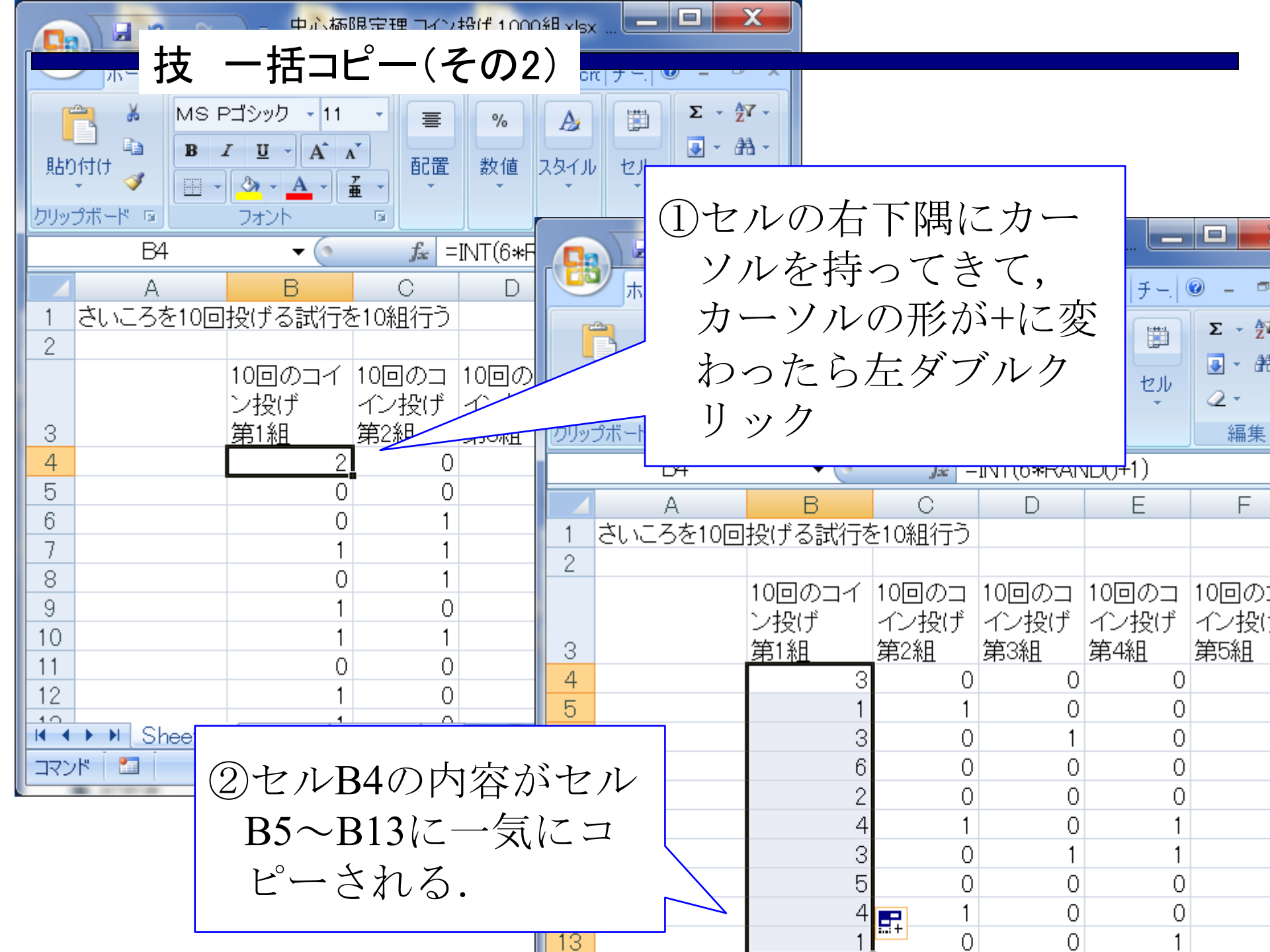

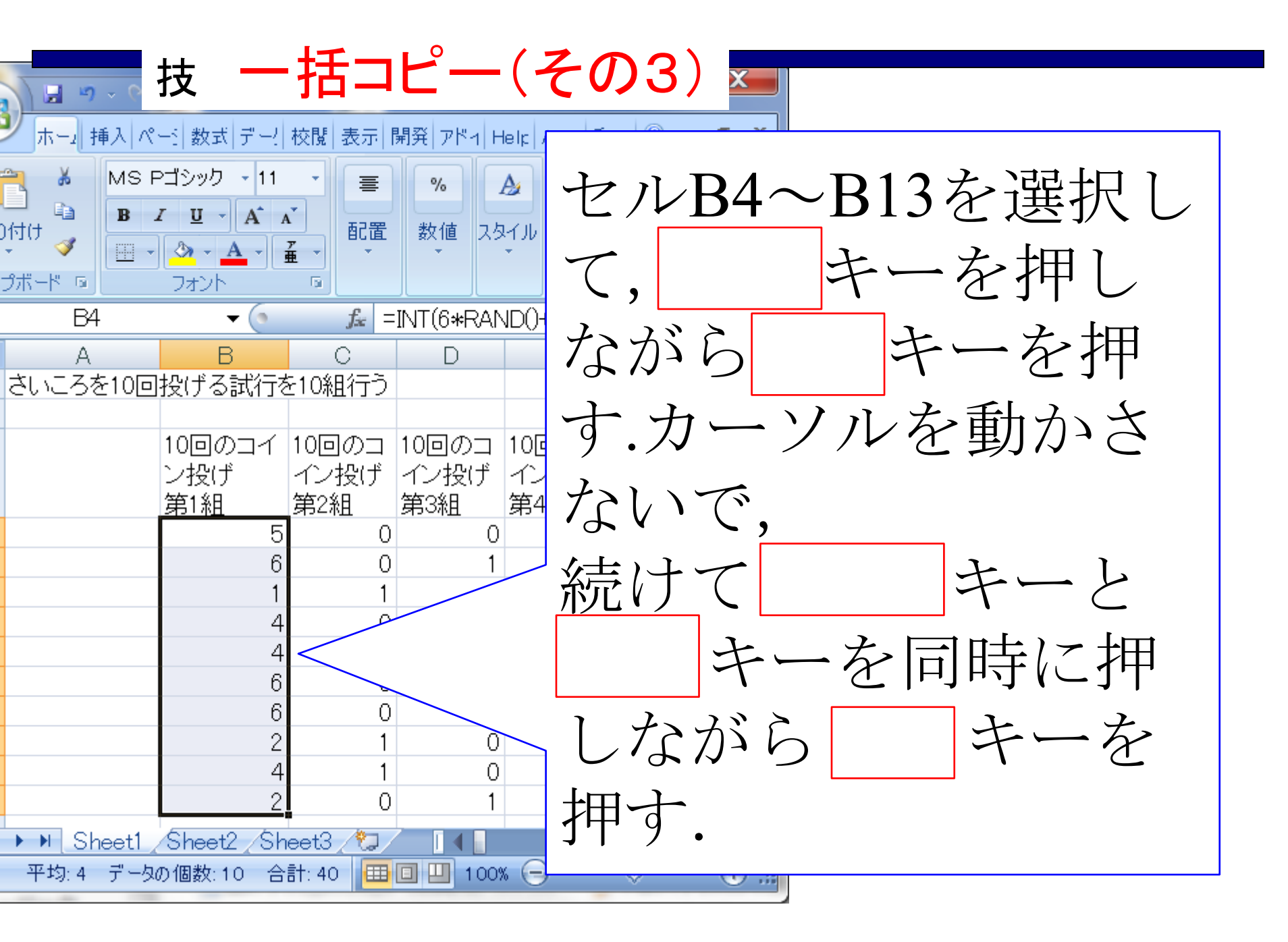

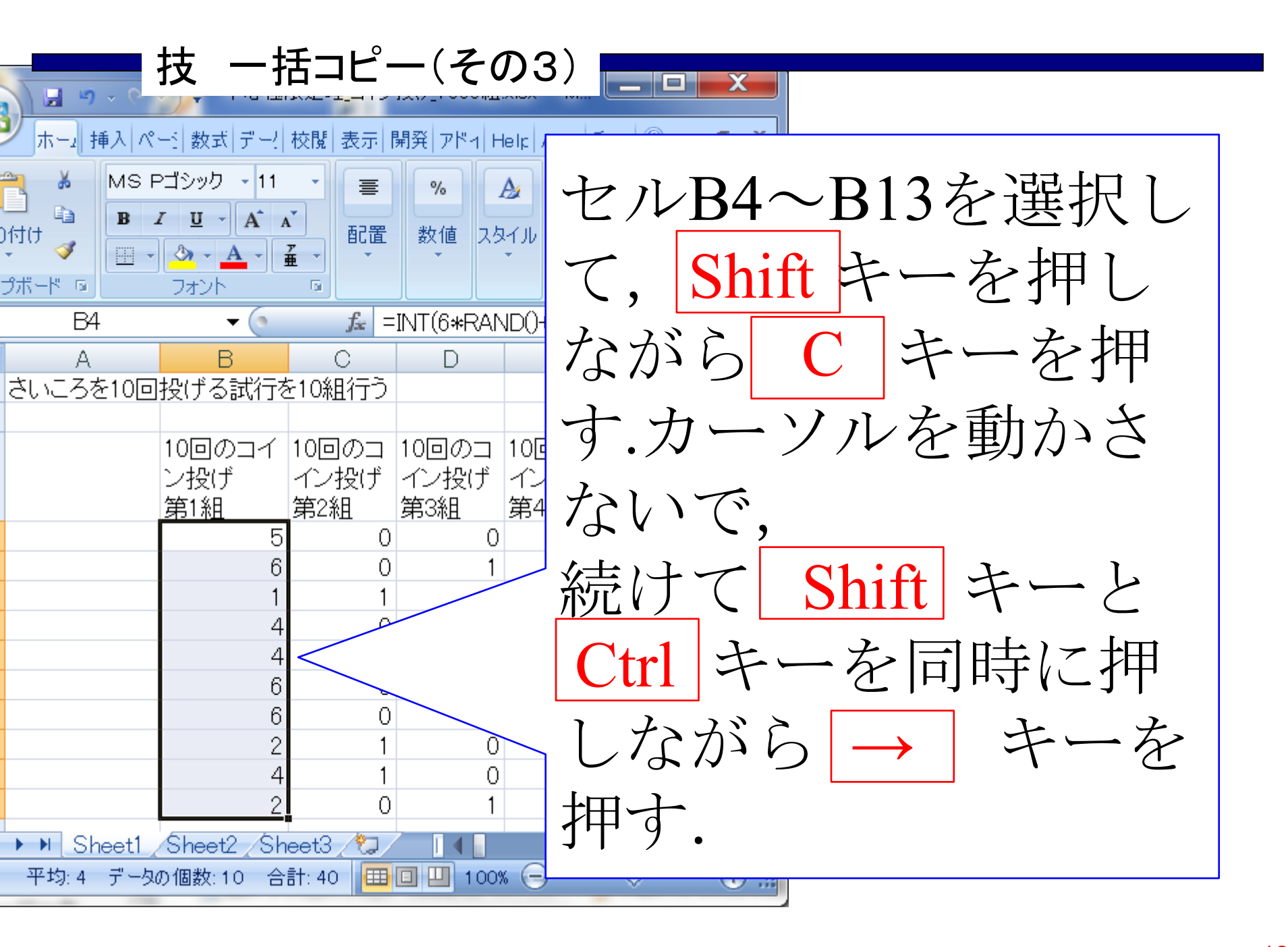

|                 | Į.                                               | 支一打                                                              | 括コピ・             | -(そ(             | の3)            | - M                        |                     | x          |               |          |            |        |
|-----------------|--------------------------------------------------|------------------------------------------------------------------|------------------|------------------|----------------|----------------------------|---------------------|------------|---------------|----------|------------|--------|
|                 | ホー」 挿                                            | 入 ペー ) 数5                                                        | () <u>카</u> 니 校閲 | 表示開発             | アドォ Help A     | Acro   チー」 🤇               | ) — I               | <b>x</b>   |               |          |            |        |
| 」<br>貼り<br>カリッ・ | ● よ<br>● ● ●<br>● ● ● ● ●<br>● ● ● ● ● ● ● ● ● ● | MS Pゴシック<br><b>B</b> <i>I</i> <u>U</u><br>田 - <u>ふ</u> -<br>フォント |                  | 三<br>配置<br>数     | 6 A<br>値 スタイル  | Σ           セル           2 | • 好 •<br>• 品 •<br>• |            |               |          | ▲ الماما – |        |
|                 | B4                                               |                                                                  | - (0             | <i>f</i> ∡ =INT( | 6*RAND()+      | -1)                        | nin 215             | <b>^</b> ⁄ | XII           | - 勹      | 尓る         | よで     |
|                 | ALH                                              | ALI                                                              | ALJ              | ALK              | ALL            | ALM                        | ALI                 | 綷          | 田北            |          | がー         | うキ     |
| 2               |                                                  |                                                                  |                  |                  |                |                            |                     | 甲巳         | КПĴF          |          | .//~       |        |
|                 | 10回のコ<br>インポッド                                   | 10回のコ<br>インポッド                                                   | 10回のコ<br>インボッギ   | 10回のコ<br>インポッチ   | 10回のコ<br>インポッチ | 10回のコ<br>インボッゴ             |                     | ろ          | $\mathcal{O}$ | <b>1</b> | 続し         | ナて     |
| 3               | イン投け<br>第995組                                    | イン投け<br>第996組                                                    | イン投け<br>第997組    | イン投け<br>第998組    | イン投け<br>第999組  | イン投け<br>第1000組             |                     |            | -             | .,<br>   |            | ノ<br>ノ |
| 4               | 0                                                | 1                                                                | 0                | 0                | 0              | 0                          |                     |            |               | 7        |            | を      |
| 5<br>6          | 1                                                | 0                                                                | 0                | 1                | 1              | 0                          |                     |            | 17            | _<br>、よゞ | $\sim$     |        |
| 7               | 1                                                | 0                                                                | 0                | 0                | 0              | 1                          | V<br>N              | 升十         |               | こり       | • り        |        |
| 8               | 0                                                | 0                                                                | 1                | 1                | 0              | 0                          | $\rightarrow$       | +          | _ <i>z</i>    | ╮╆┲      |            |        |
| 10              | 1                                                | 1                                                                | 0                | 0                | 0              | 1                          |                     | 7          | - 2           | . 14     | • 9 •      |        |
| 11              | 1                                                | 1                                                                | 0                | 0                | 0              | 0                          |                     |            |               |          |            |        |
| 12              | 1                                                | 0                                                                | 0                | 0                | 1              | 0                          |                     |            |               |          |            |        |
|                 | ▶ ▶ She                                          | et1 Shee                                                         | t2 /Sheet3       | , <b>t</b>       | 4              |                            |                     |            |               |          |            |        |
|                 |                                                  | 平均: 0                                                            | .5003 データ        | の個数:1000         | 0 合計:50        | 03 🖽 🗆                     | 10                  | 0% .::     |               |          |            |        |

|        | Į.                                        | 支一                                                       | 括コピ              | -(そ(             | D3)            | - M              |                   | X              |
|--------|-------------------------------------------|----------------------------------------------------------|------------------|------------------|----------------|------------------|-------------------|----------------|
|        | ホー」 挿                                     | 入 ペー ) 数5                                                | 히 카르 <u>기</u> 校閲 | 表示 開発            | アドォ Help       | Acro   チー」 🤇     | ) — I             |                |
| 貼り     | ● よ<br>● ●<br>● ● ●<br>● ● ●<br>● ● ● ● ● | MS Pゴシック<br><b>B</b> <i>I</i> <u>U</u><br>田 - <u>ふ</u> - |                  | ■ の<br>配置 数<br>下 | 6 A            | 世ル<br>マル<br>マル   | · 好·<br>· 品·<br>· |                |
|        | B4                                        |                                                          | -<br>-           | <i>f</i> ∡ =INT( | 6*RAND()+      | +1)              | rm                | 一気に石端まで        |
|        | ALH                                       | ALI                                                      | ALJ              | ALK              | ALL            | ALM              | ALI               | <b>新田指定がでキ</b> |
| 2      |                                           |                                                          |                  |                  |                |                  |                   | 単い四ゴ日人にかってる    |
|        | 10回のコ<br>インボッギ                            | 10回のコ<br>インポッド                                           | 10回のコ<br>インポッギ   | 10回のコ<br>インボッゴ   | 10回のコ<br>インボッギ | 10回のコ<br>インポッチ   |                   | るので、続けて        |
| 3      | イン投け<br>第995組                             | イン投け<br>第996組                                            | イン投け<br>第997組    | イン投け<br>第998組    | イン投け<br>第999組  | 12120)<br>第1000組 |                   |                |
| 4      | 0                                         | 1                                                        | 0                | 0                | 0              | 0                |                   | Shift キーを      |
| 5<br>6 | 1                                         | 0                                                        | 1                | 0                | 1              | 0                |                   |                |
| 7      | 1                                         | 0                                                        | 0                | 0                | 0              | 1                | k<br>A            | 押しなから V        |
| 8      | 0                                         | 0                                                        | 1                | 1                | 0              | 0                | $\rightarrow$     | ナーナー           |
| 10     | 1                                         | 1                                                        | 0                | 0                | 0              | 1                |                   | イーを押り、         |
| 11     | 1                                         | 1                                                        | 0                | 0                | 0              | 0                |                   |                |
| 12     | 1                                         | 0                                                        | 0                | 0                | 1              | 0                |                   |                |
|        | ► ► She                                   | et1 /Shee                                                | t2 /Sheet3       |                  | 4              | 0                |                   |                |
|        |                                           | 平均:0                                                     | .5003 データ        | の個数:1000         | 00 合計:50       | 003 🖽 🗆          | 10                |                |

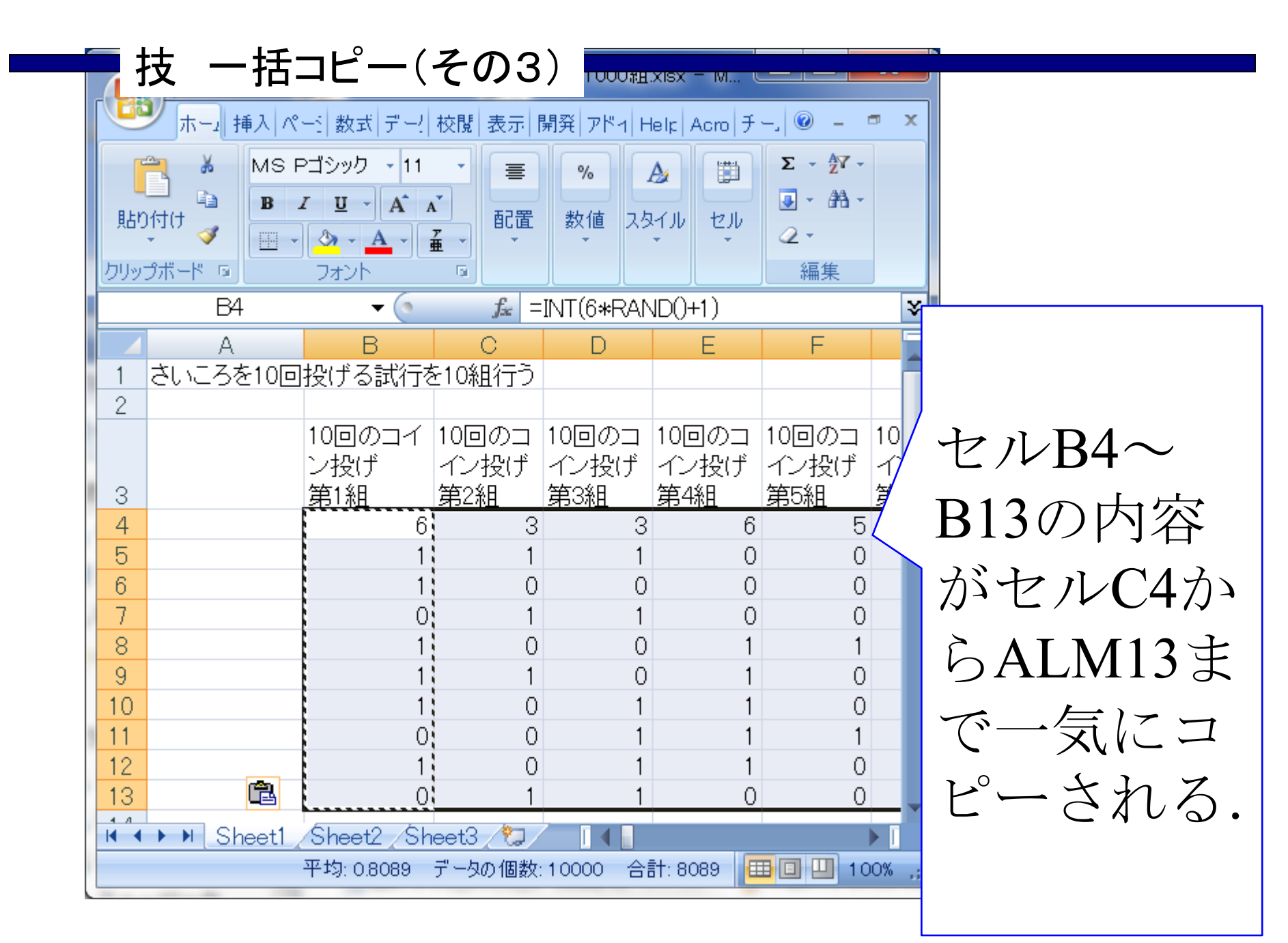

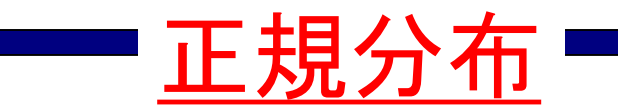

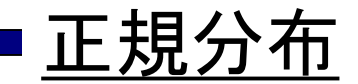

Г

正規分布の式  
$$f(x) = \frac{1}{\sqrt{2\pi\sigma}} \exp\left(-\frac{(x-\mu)^2}{2\sigma^2}\right)$$
$$\mu: 平均 \\ \sigma: 標準偏差 \\ \sigma^2: 分散$$

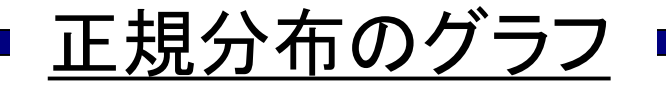

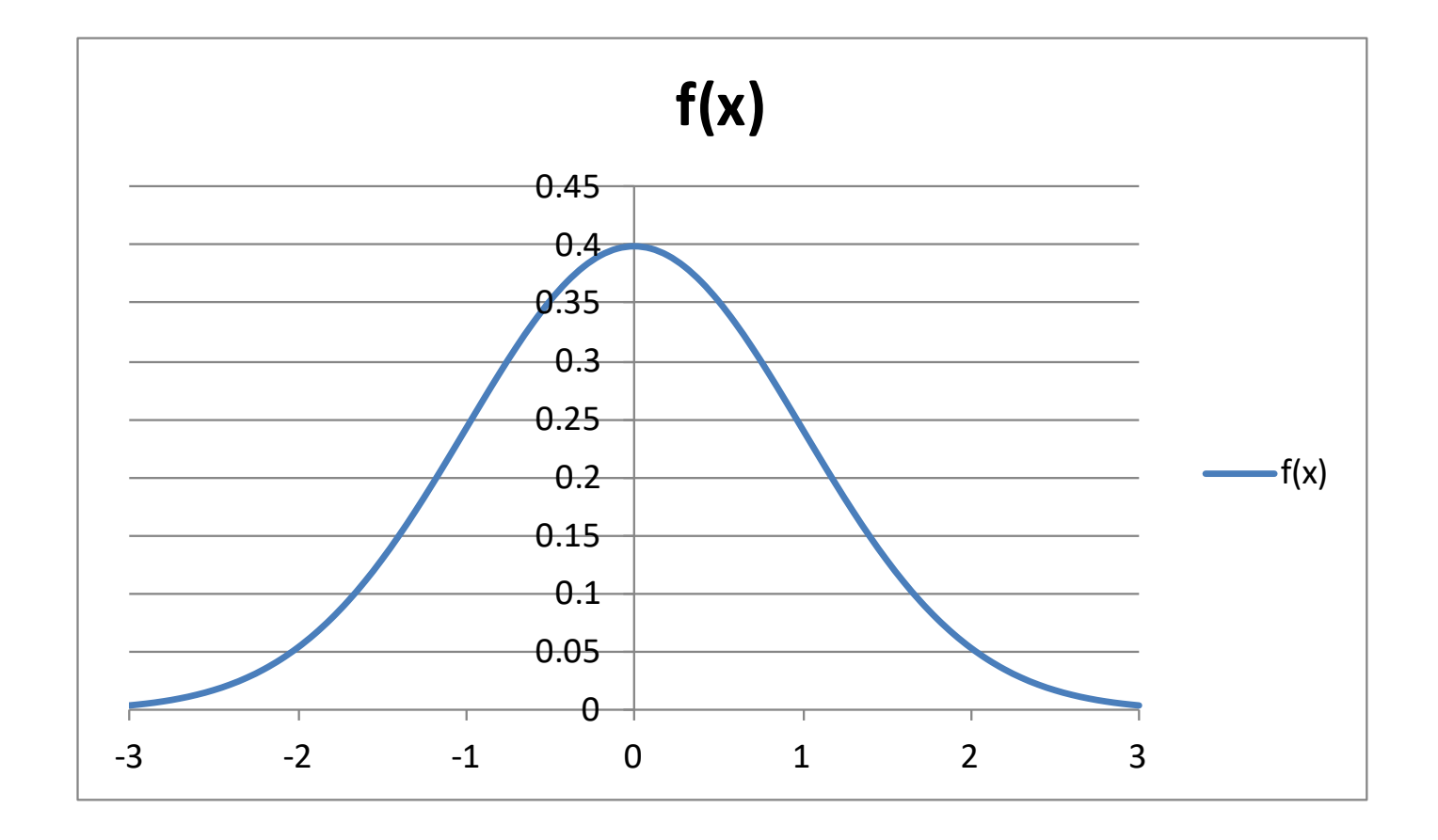

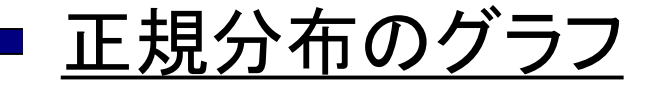

$$\mu = 0, \sigma = 2 の とき$$

 $\mu = 0, \sigma = 1 のとき$ 

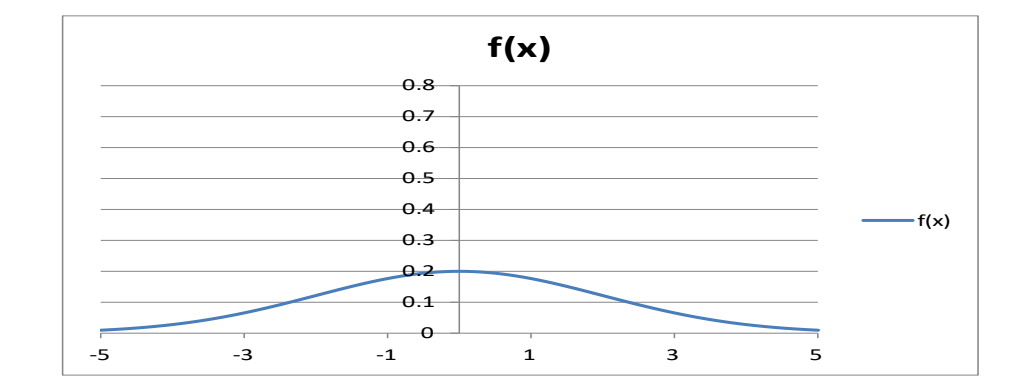

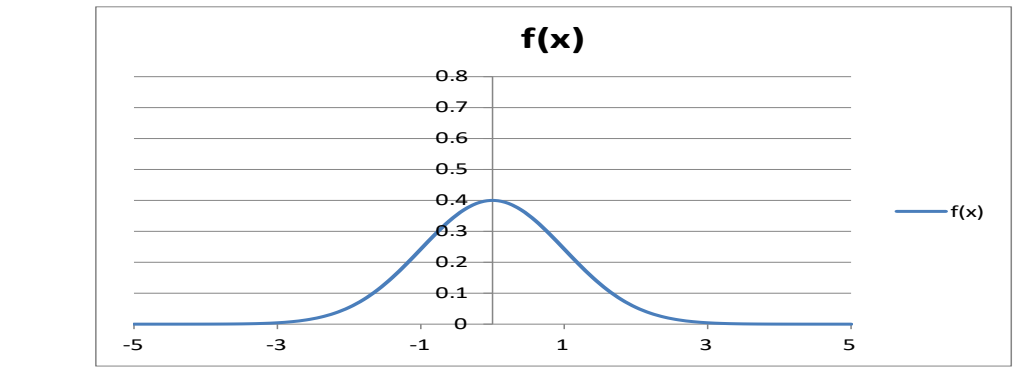

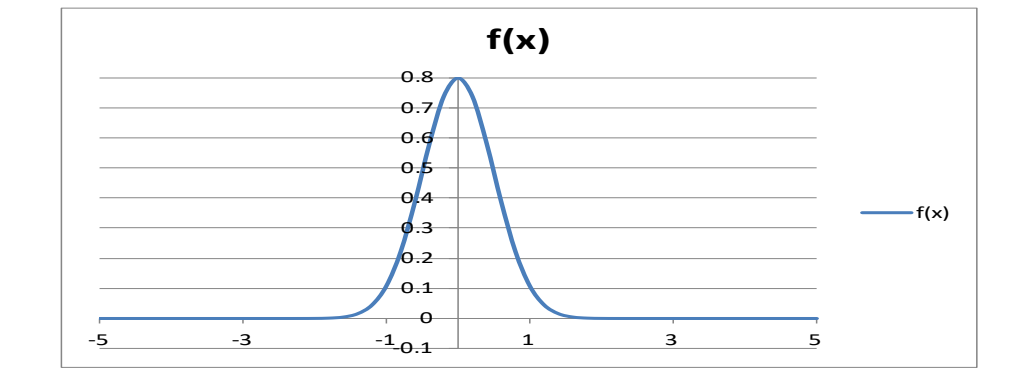

正規分布のグラフの意味

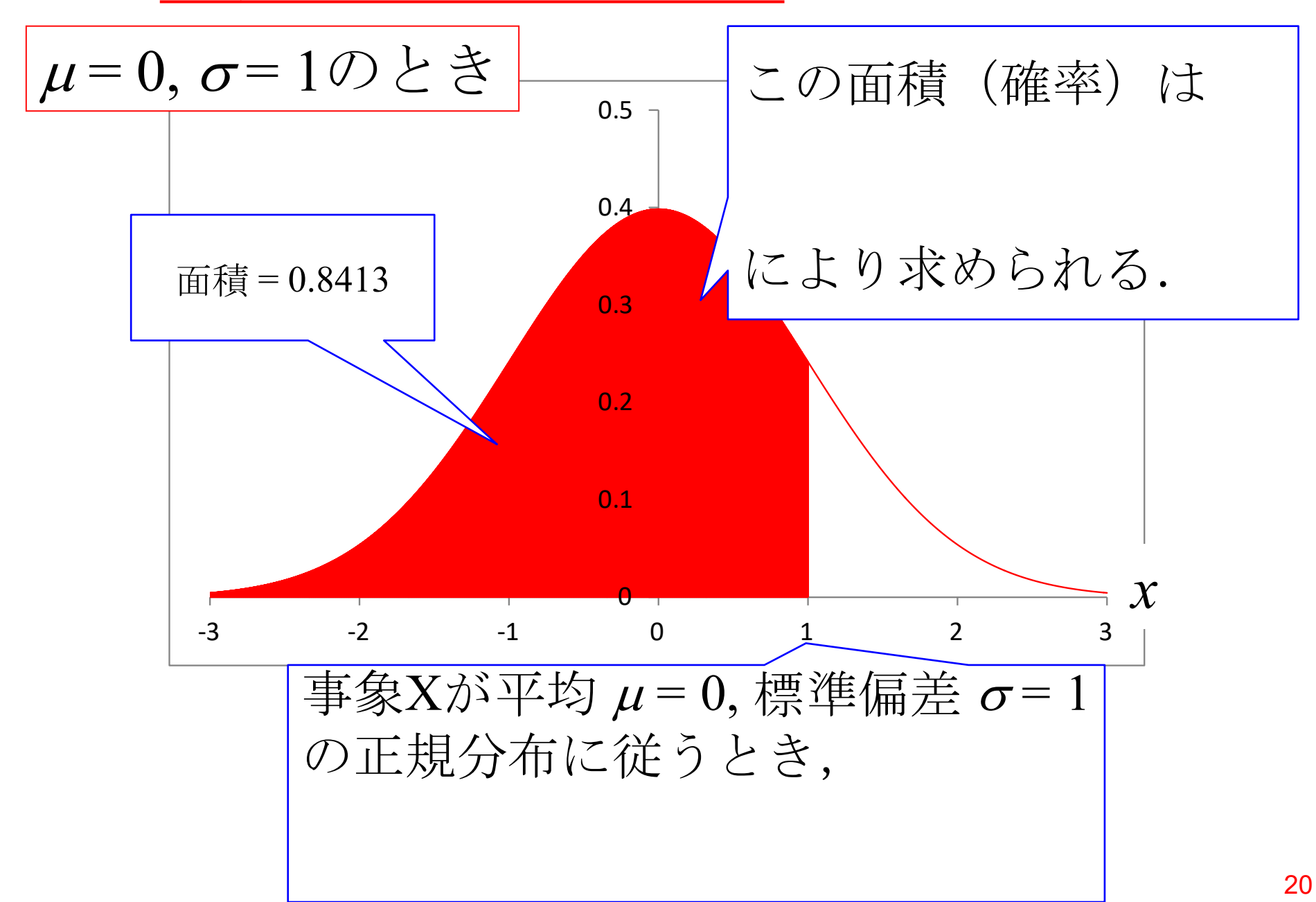

正規分布のグラフの意味

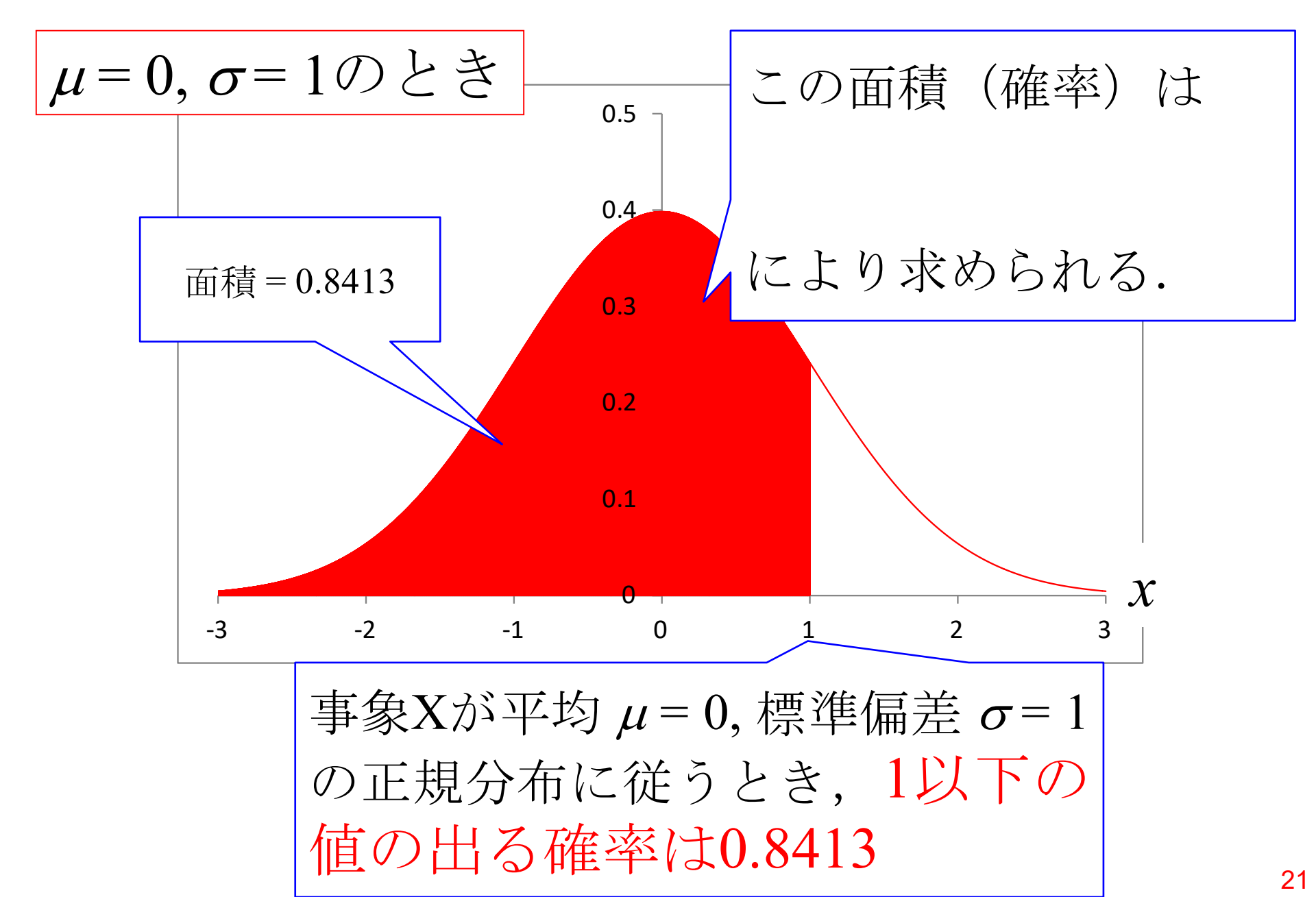

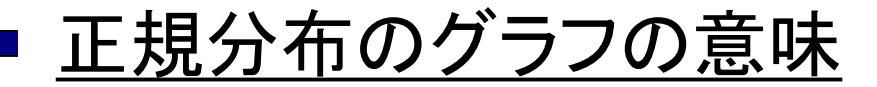

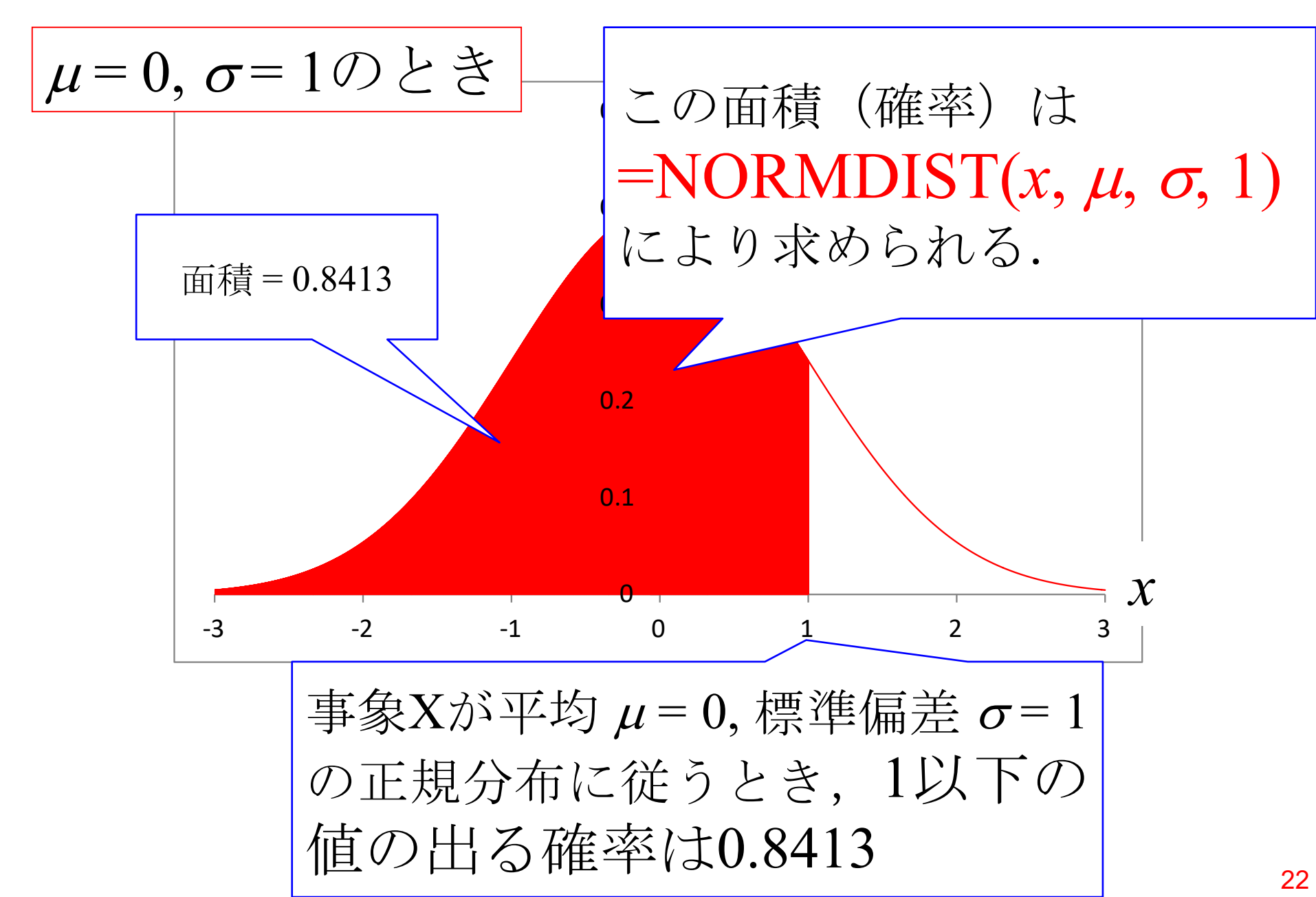

| <u> </u>                  | <u>分布の</u>                                                                            | )グラフ          | <u>'の意味</u>                                                                                                    | oft Excel     |                                            | ×<br>• ×                      |
|---------------------------|---------------------------------------------------------------------------------------|---------------|----------------------------------------------------------------------------------------------------|---------------|--------------------------------------------|-------------------------------|
| によっていた。<br>「話り付(<br>クリップィ | ₩         B         Z         !           J         J         J         J           K |               | = = = □<br>= = = □<br>= = = ■<br>= = = ■<br>= = = ∞<br>= = = ∞<br>= = = ∞<br>= = ∞<br>= = ∞<br>= = ∞<br>= = ∞<br>= = ∞<br>= ∞ | ▼ % ・         | 計挿入・<br>評 挿入・<br>評 削除・<br>開 書式・<br>セル<br>縦 | · か・<br>・<br>・<br>・<br>・<br>・ |
|                           | SQRT                                                                                  | (° × √        | ƒ∡ =NORMDIST(1,                                                                                                    | B3, C3,1)     |                                            | 3                             |
|                           | Α                                                                                     | В             | С                                                                                                    | D             | E                                          | -                             |
| 1                         | 正規分布                                                                                  | の確率の          | 計算                                                                                                    |               |                                            |                               |
| 2                         |                                                                                       | μ             | $\sigma$                                                                                                    |               |                                            |                               |
| 3                         |                                                                                       | 0             |                                                                                                    | 1             |                                            |                               |
| 4                         |                                                                                       |               |                                                                                                    |               |                                            |                               |
| 5                         |                                                                                       | =NORMD        | IST(1, <mark>B3</mark> , C3,                                                                                                  | 1)            |                                            |                               |
| 6                         |                                                                                       |               |                                                                                                    |               |                                            |                               |
| 7                         |                                                                                       |               |                                                                                                    |               |                                            |                               |
| 8                         |                                                                                       |               |                                                                                                    |               |                                            |                               |
| 9                         |                                                                                       |               |                                                                                                    |               |                                            |                               |
| 10                        |                                                                                       |               |                                                                                                    |               |                                            |                               |
| 11                        |                                                                                       |               |                                                                                                    |               |                                            |                               |
| 12                        |                                                                                       |               |                                                                                                    |               |                                            |                               |
| 13                        |                                                                                       |               |                                                                                                    |               |                                            |                               |
| 14                        |                                                                                       |               |                                                                                                    |               |                                            |                               |
| 15                        |                                                                                       |               |                                                                                                    |               |                                            |                               |
| 4                         | ▶ Sheet1 ∕S                                                                           | heet2 /Sheet3 | 2                                                                                                    |               |                                            |                               |
| 編集                        |                                                                                       |               |                                                                                                    | □ □ 145% (-)- | 1                                          | ( <del>+</del> ) ,            |

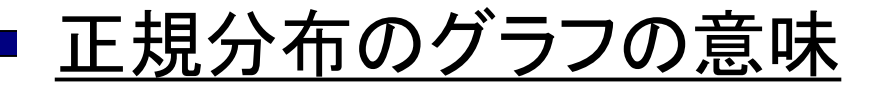

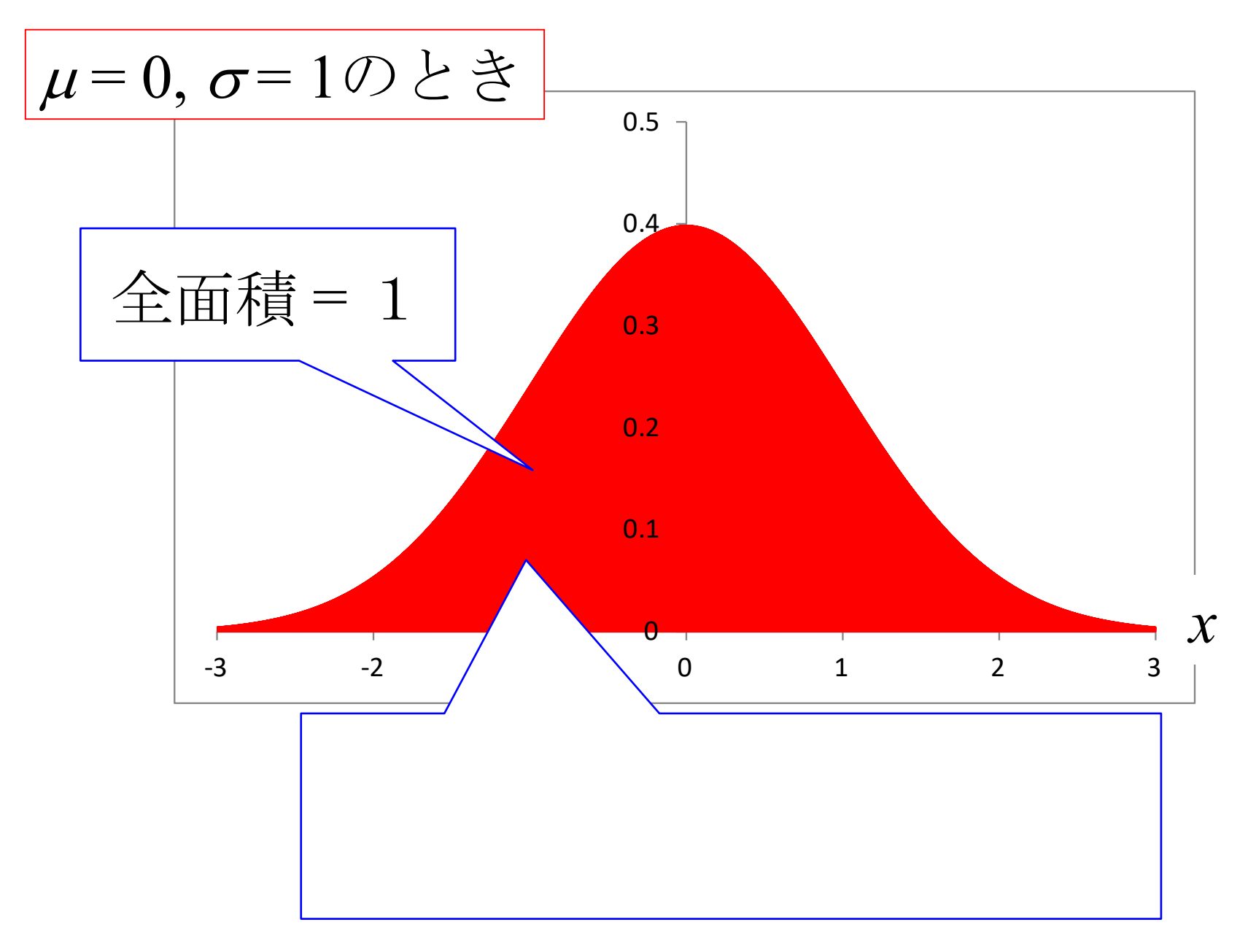

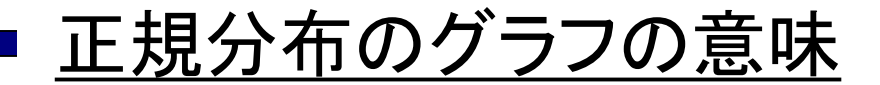

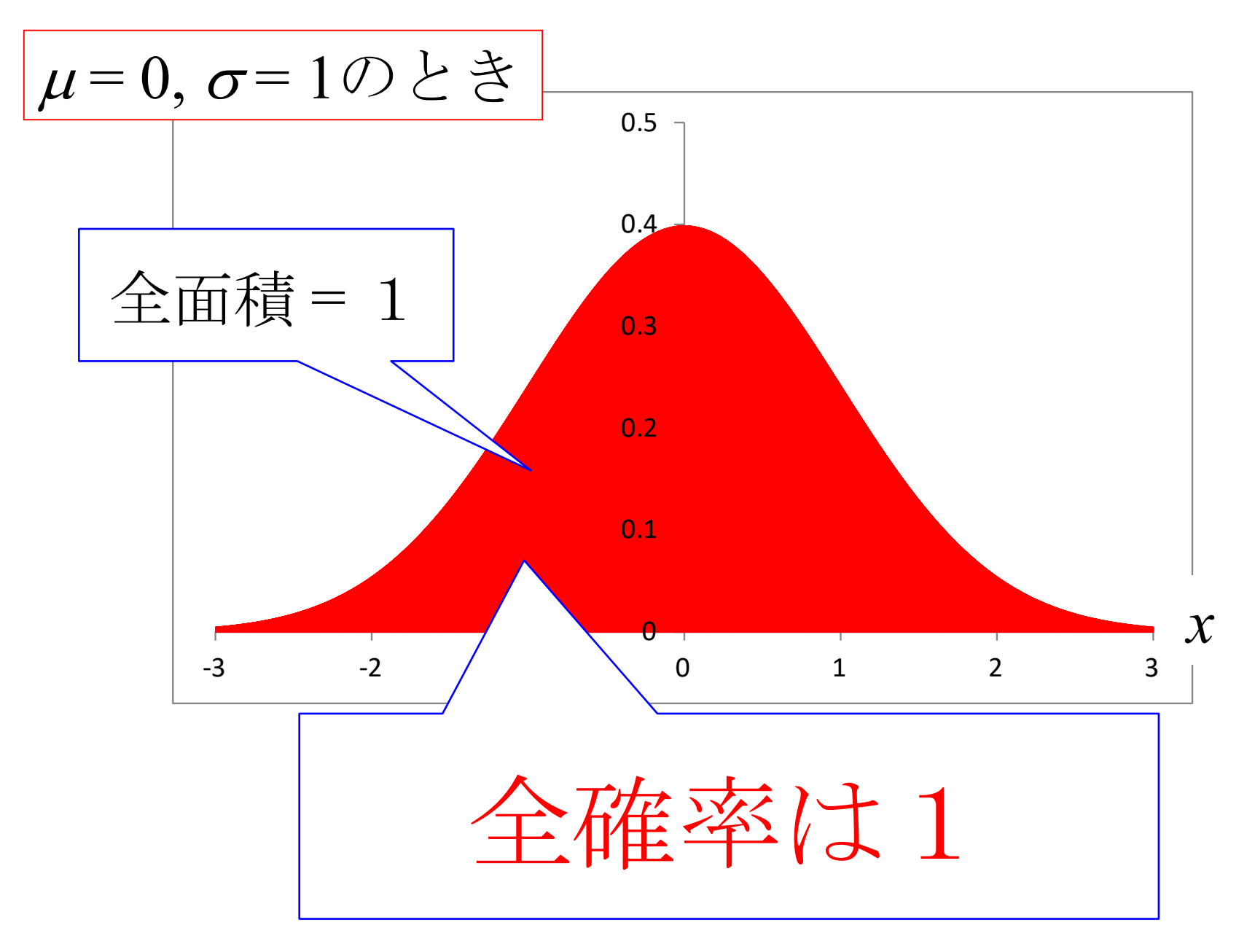

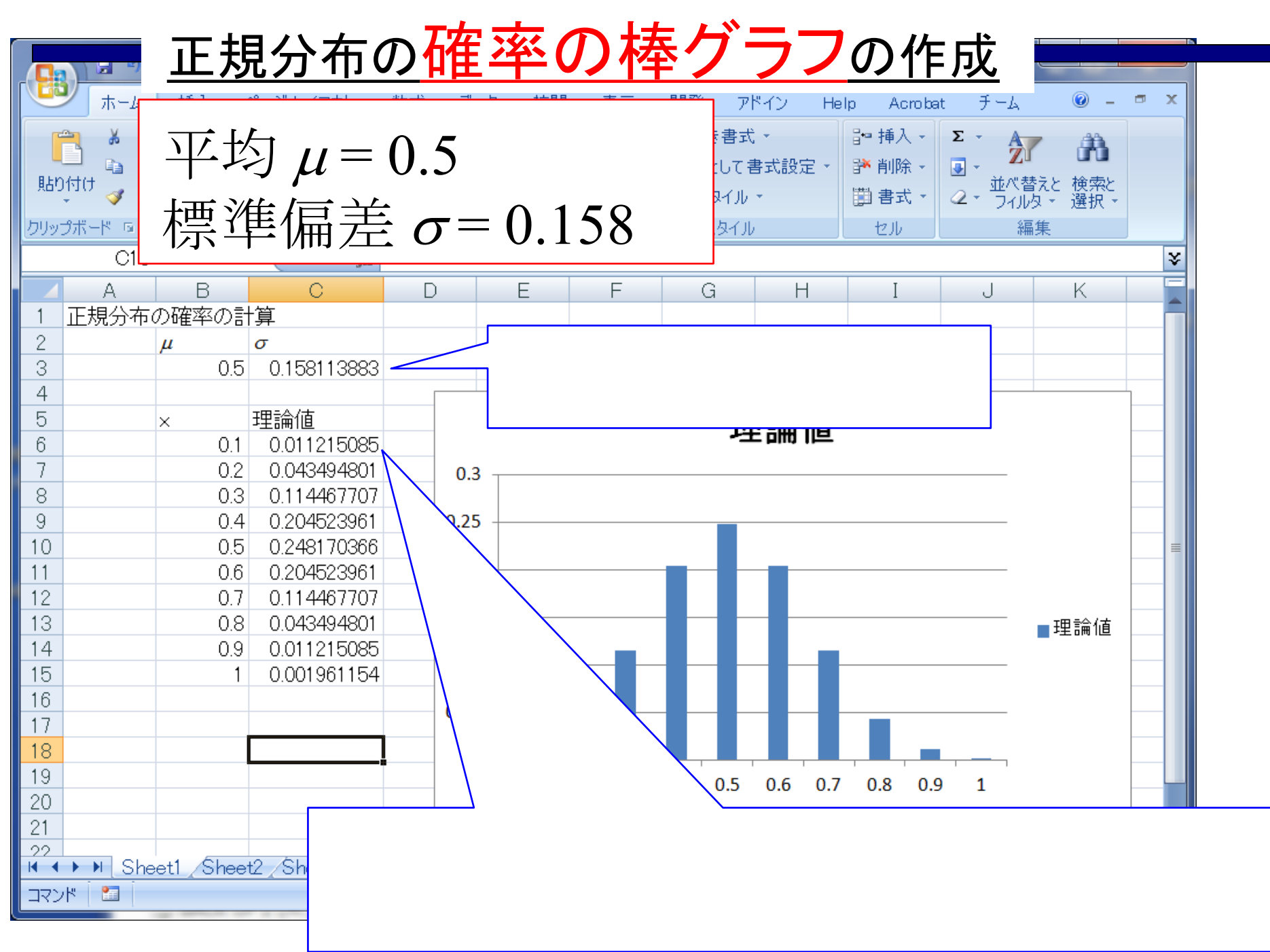

|                 | <u>正</u> ; | <u> 規分</u>     | <u>・</u> 布の確                                                                 | 軍率の   | )棒  | グ   | ラフ  | 70  | <u>)//</u>                                                                                                    | <u> </u>                                                                                                    | <u> </u> |     |       |     |      |          |
|-----------------|------------|----------------|------------------------------------------------------------------------------|-------|-----|-----|-----|-----|----------------------------------------------------------------------------------------------------|----------------------------------------------------------------------------------------------------|----------|-----|-------|-----|------|----------|
| 「<br>した」<br>クリッ | 平.<br>標    |                | 開発 7ドイン Help Acrobat チ・<br>動条件付き書式・<br>弱テーブルとして書式設定・<br>うセルのスタイル・<br>スタイル セル |       |     |     |     |     | チー/<br>シー<br>シー<br>シー<br>シー<br>シー<br>シー<br>シー<br>ノ<br>シー<br>ノ<br>シー<br>ノ<br>シー<br>ノ<br>シー<br>ノ<br>シー<br>ノ<br>シー<br>ノ<br>シー<br>ノ<br>シー<br>ノ<br>シー<br>ノ<br>シー<br>ノ<br>シー<br>ノ<br>シー<br>ノ<br>シー<br>ノ<br>シー<br>ノ<br>シー<br>ノ<br>シー<br>ノ<br>シー<br>ノ<br>シー<br>ノ<br>シー<br>ノ<br>シー<br>ノ<br>シー<br>ノ<br>シー<br>シー<br>ノ<br>シー<br>シー<br>ノ<br>シー<br>シー<br>シー<br>シー<br>シー<br>シー<br>シー<br>シー<br>シー<br>シー | A<br>②<br>-<br>、<br>(<br>位<br>本<br>・<br>(<br>位<br>来<br>と<br>(<br>が<br>よ)<br>、<br>後<br>索<br>と<br>、<br>通<br>、<br>、<br>、<br>、<br>、<br>、<br>、<br>、<br>、<br>、<br>、<br>、<br>、 | • x      |     |       |     |      |          |
|                 | ۵          | B              |                                                                              |       | F   |     |     | (   | 3                                                                                                    | F                                                                                                    | 4        | I   |       | .   | ĸ    | ×        |
| 1               | 正規分布       | <br>の確率の       | <br>計質                                                                       |       | L   |     | 1   | ,   | u _                                                                                                    | 1                                                                                                    | 1        | 1   |       | 0   |      |          |
| 2               | ייינכאאידד |                |                                                                              |       |     |     |     |     |                                                                                                    |                                                                                                    |          |     | 1     |     |      |          |
| 3               |            | μ<br>0         | 5 0 158113882                                                                |       |     |     | Λ   | 1   |                                                                                                    | )                                                                                                    |          |     |       |     |      |          |
| 4               |            |                | 0 0.100110000                                                                |       |     |     | U.  |     | ろく                                                                                                    |                                                                                                    |          |     |       |     |      |          |
| 5               |            | ×              | 理論値                                                                          |       |     |     | •   |     |                                                                                                    |                                                                                                    |          |     |       |     |      |          |
| 6               |            | 0.             | 1 0.011215085                                                                |       |     |     |     |     | Ľ                                                                                                    | ヒ戸明                                                                                                    | 凹        |     | -     |     |      |          |
| 7               |            | 0.             | 2 0.043494801                                                                | 03    |     |     |     |     |                                                                                                    |                                                                                                    |          |     |       |     |      |          |
| 8               |            | 0.             | 3 0.114467707                                                                | 0.5   |     |     |     |     |                                                                                                    |                                                                                                    |          |     |       |     |      |          |
| 9               |            | 0.             | 4 0.204523961                                                                | 0.25  |     |     |     |     | _                                                                                                    |                                                                                                    |          |     |       |     |      |          |
| 10              |            | 0.             | 5 0.248170366                                                                |       |     |     |     |     |                                                                                                    |                                                                                                    |          |     |       |     |      | =        |
| 11              |            | 0.             | 6 0.204523961                                                                | 0.2   |     |     |     |     |                                                                                                    |                                                                                                    |          |     |       |     |      |          |
| 12              |            | 0.             | 7 0.114467707                                                                |       |     |     |     |     |                                                                                                    |                                                                                                    |          |     |       |     |      |          |
| 13              |            | 0.             | 8 0.043494801                                                                | 0.15  |     |     |     |     |                                                                                                    |                                                                                                    |          |     |       |     | ■理論値 |          |
| 14              |            | 0.             | 9 0.011215085                                                                |       |     |     |     |     |                                                                                                    |                                                                                                    |          |     |       |     |      |          |
| 15              |            |                | 1 0.001961154                                                                | . 0.1 |     |     |     |     |                                                                                                    |                                                                                                    |          |     |       |     |      |          |
| 16              |            |                |                                                                              | 0.05  |     |     |     |     |                                                                                                    |                                                                                                    |          |     |       |     |      |          |
| 17              |            |                |                                                                              | 0.05  |     |     |     |     |                                                                                                    |                                                                                                    |          |     |       |     |      |          |
| 18              |            |                |                                                                              | 0     |     |     |     |     |                                                                                                    |                                                                                                    |          | _   |       |     |      |          |
| 19              |            |                |                                                                              |       | 0.1 | 0.2 | 0.3 | 0.4 | 0.5                                                                                                    | 0.6                                                                                                    | 0.7      | 0.8 | 0.9   | 1   |      |          |
| 20              |            |                |                                                                              |       |     |     |     |     |                                                                                                    |                                                                                                    |          |     |       |     |      |          |
| 21              |            |                |                                                                              |       |     |     |     |     |                                                                                                    |                                                                                                    |          |     |       |     |      |          |
| 22              |            | l<br>oot1 (Sho | at2 (Shaat2 /*                                                               | 17    |     |     |     |     |                                                                                                    |                                                                                                    |          |     |       |     |      |          |
|                 | r i She    | seu yone       |                                                                              | *     |     |     |     |     |                                                                                                    |                                                                                                    |          |     | 1.00  | x Q |      | <b>A</b> |
|                 |            |                |                                                                              |       |     |     |     |     |                                                                                                    |                                                                                                    |          |     | F100; |     | ~    | ··· ···  |

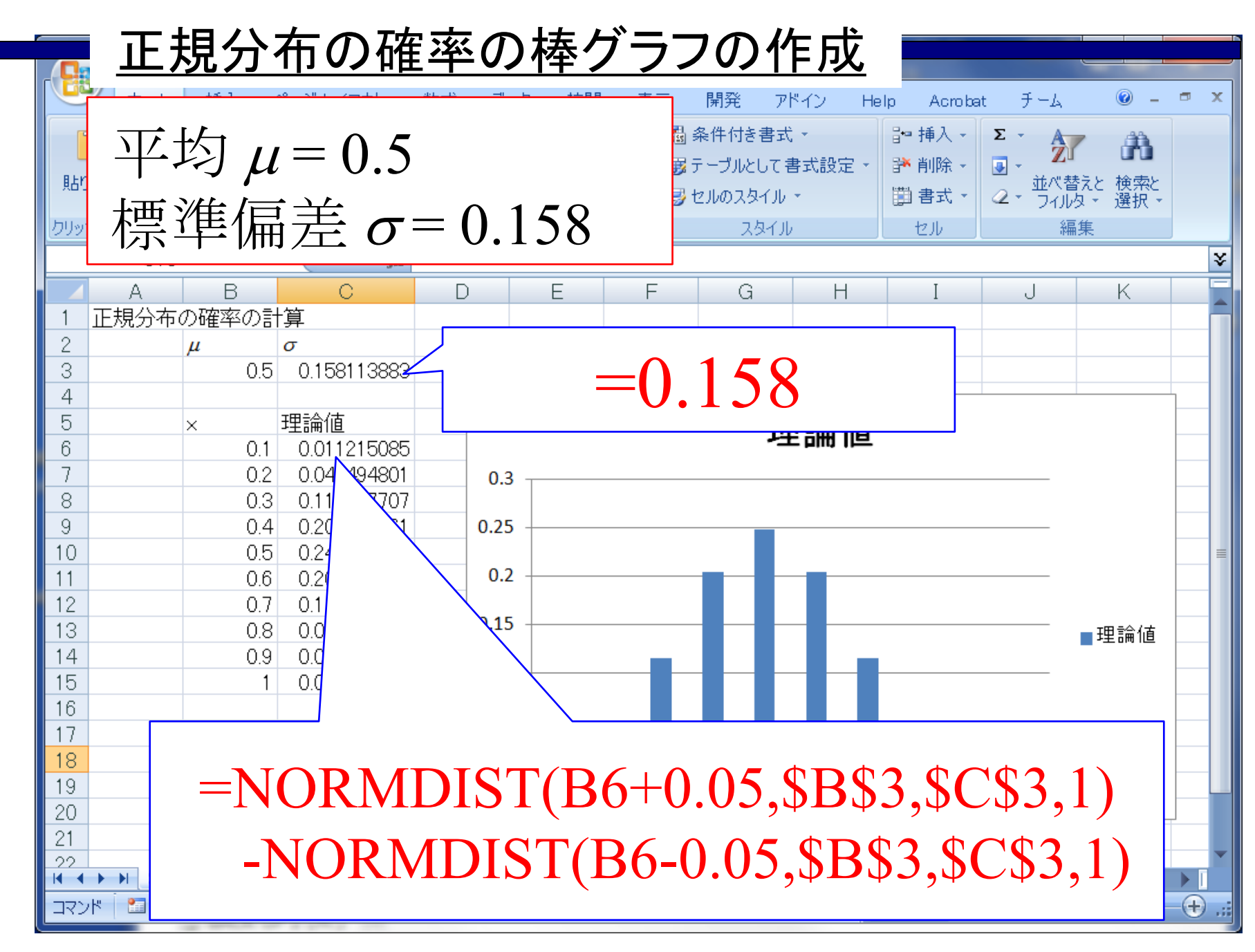

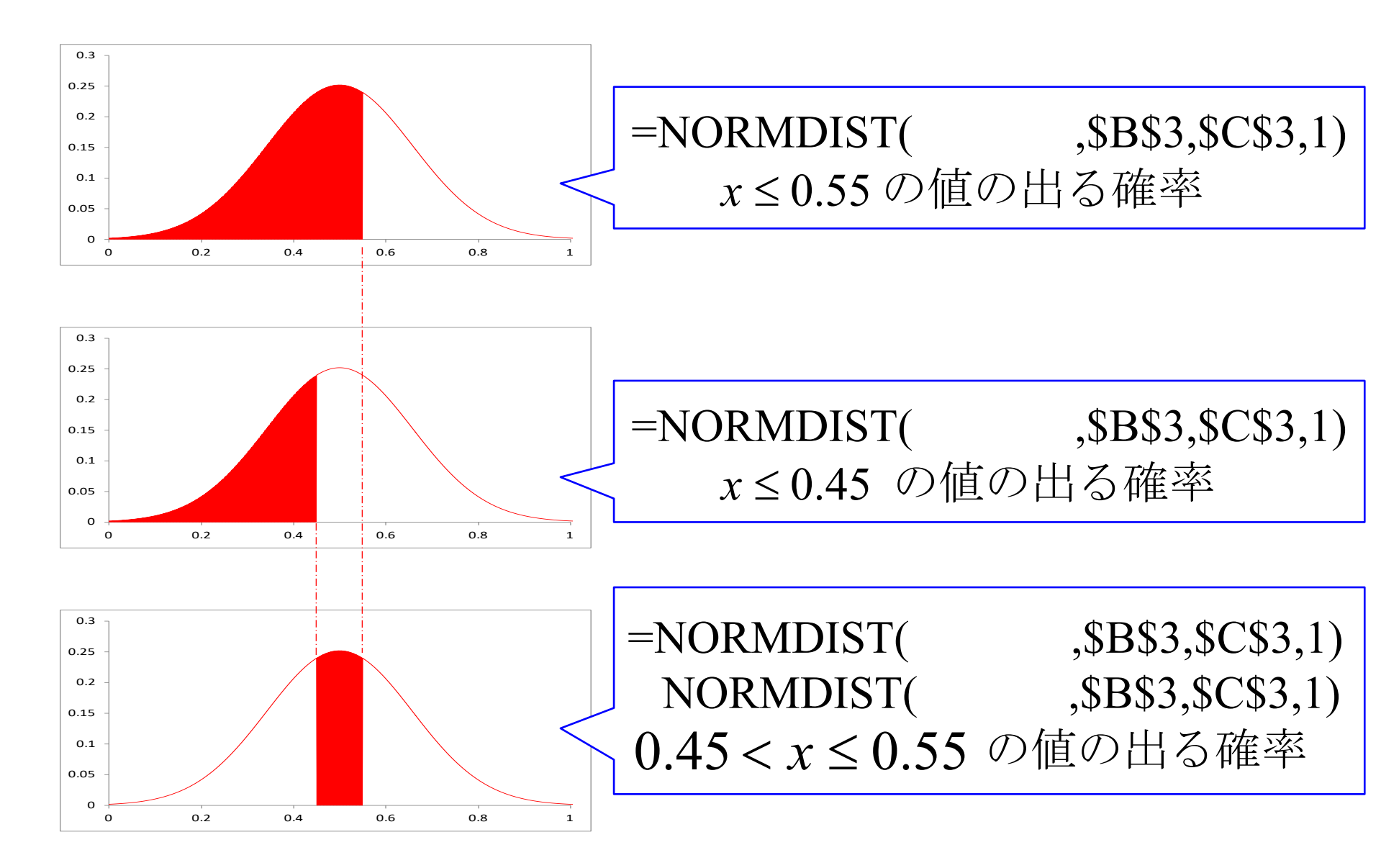

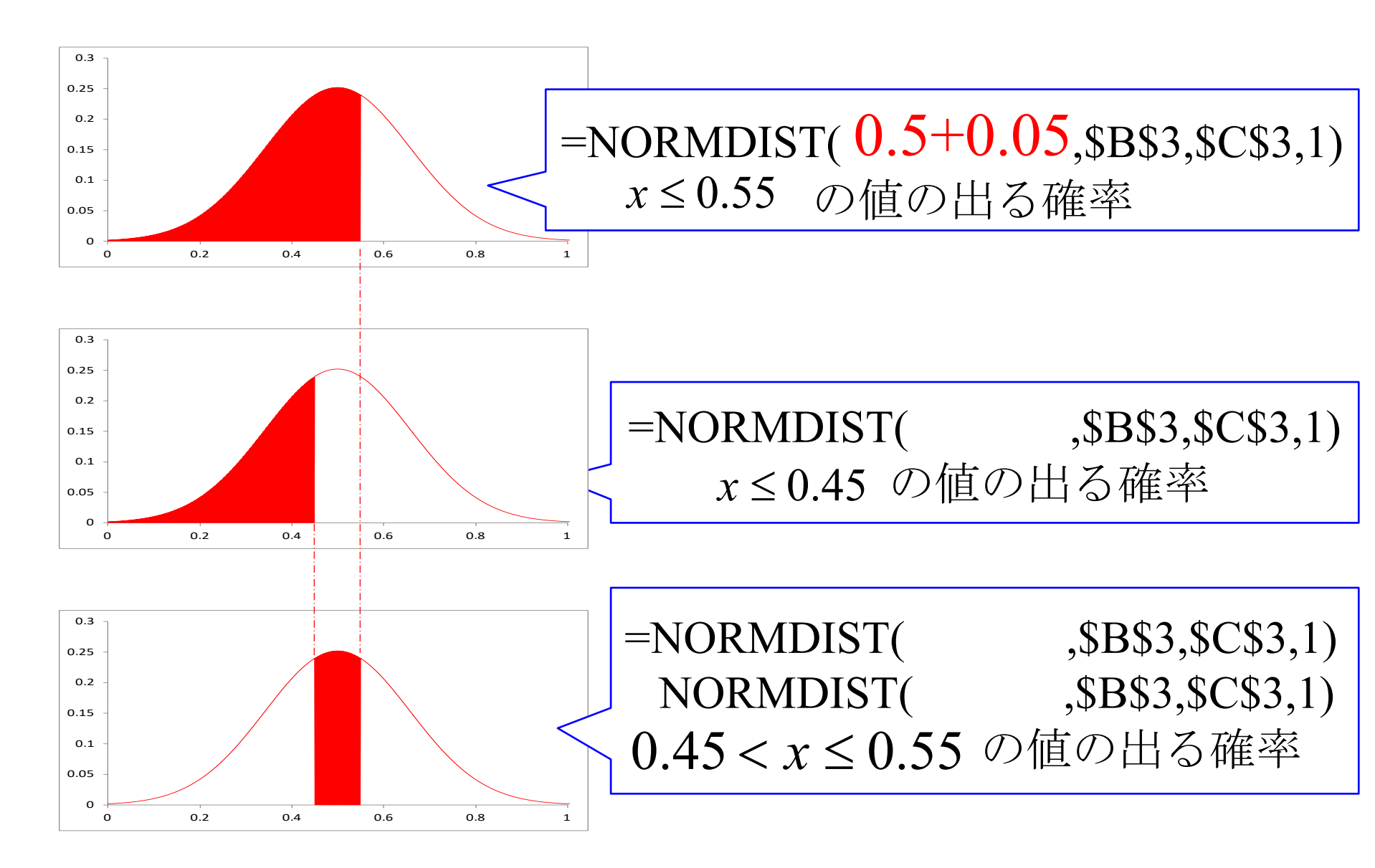

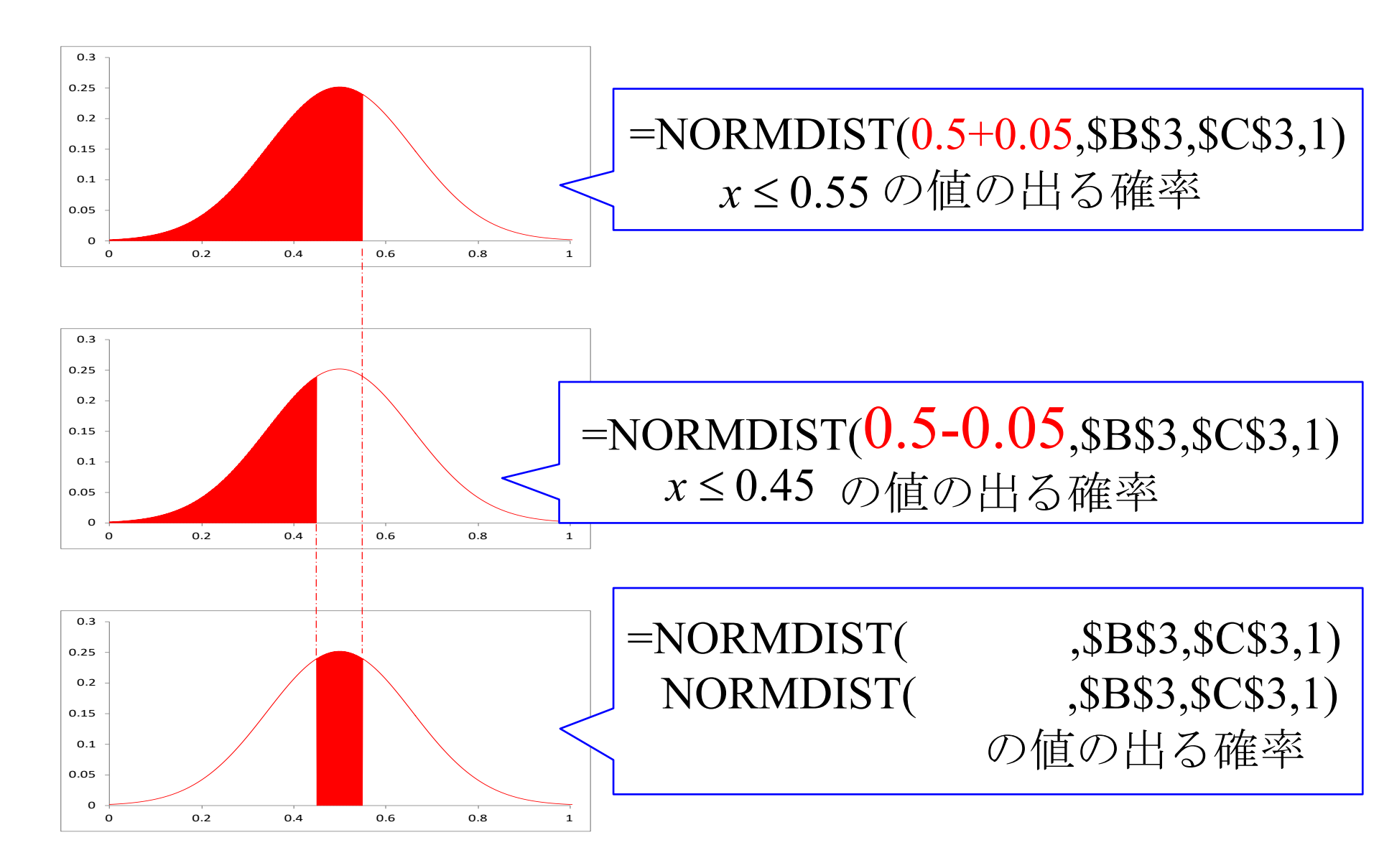

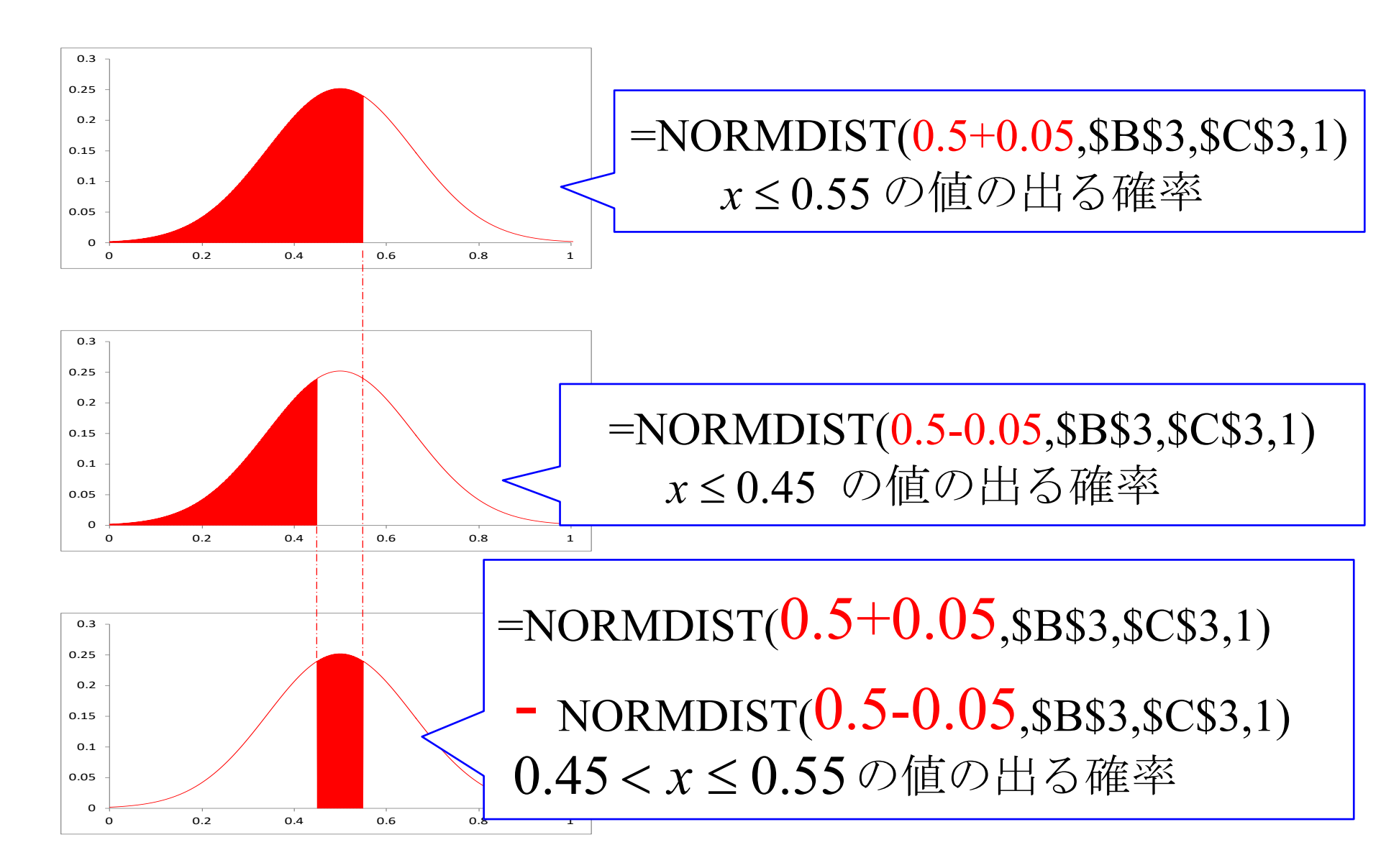

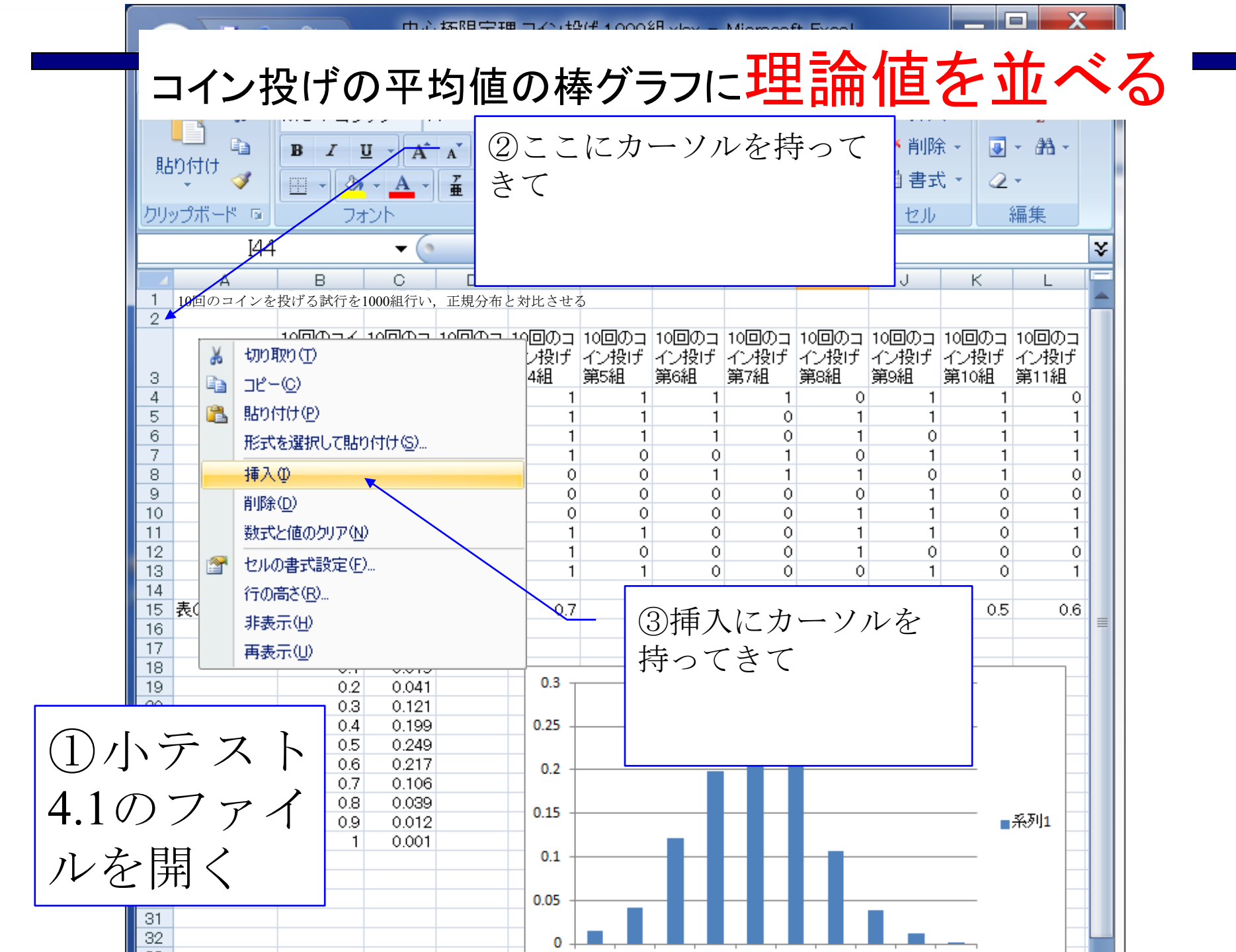

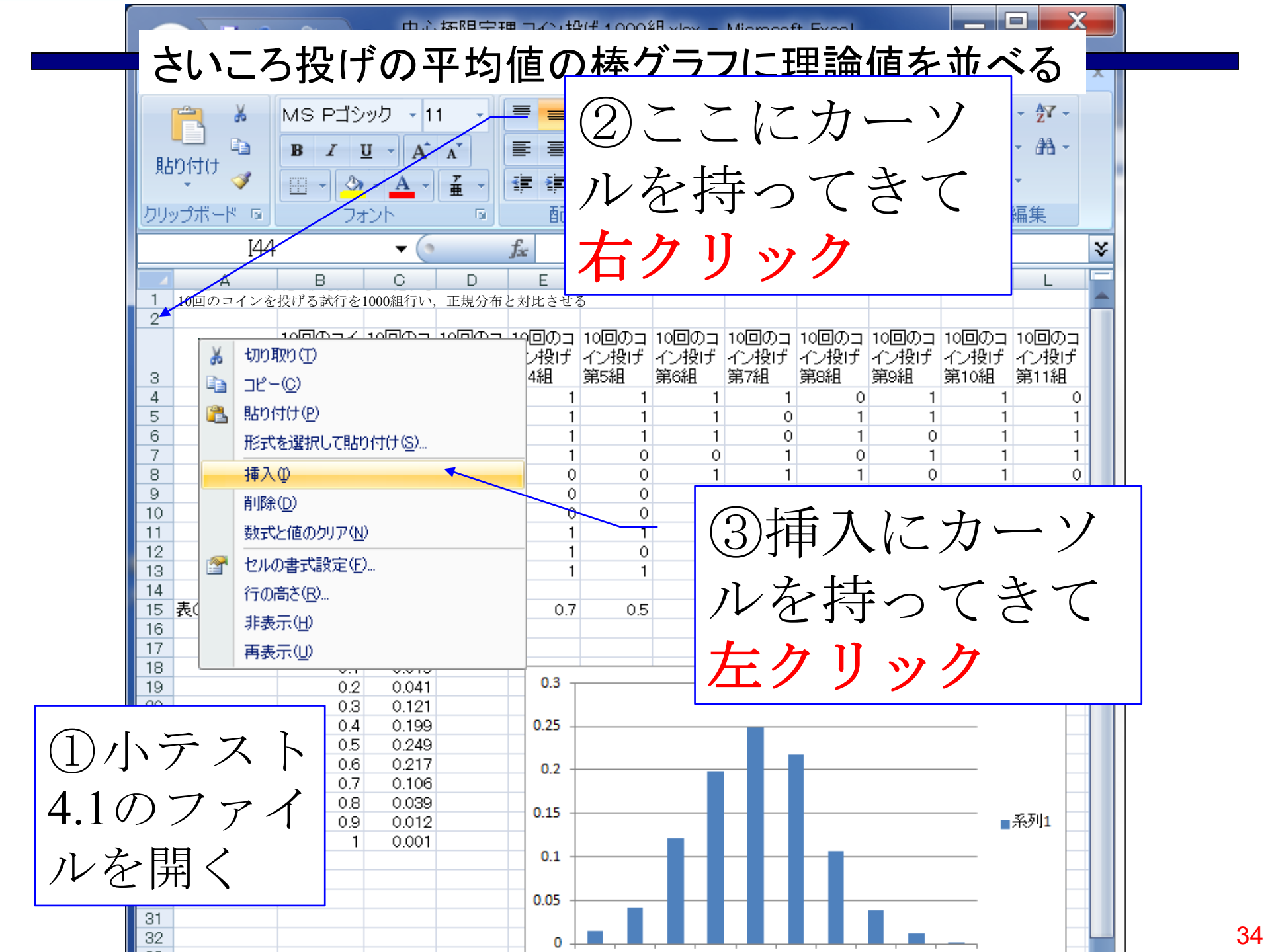

| ľ                                                                              | シーホーム    | 挿入ペー                 | ジ レイアウ               | ト数式                  | データ 相                | 交閲 表示                | こ 開発                 | アドイン                 | Help Ac              | robat チ              | -4 0                  | _ =                   | x   |
|--------------------------------------------------------------------------------|----------|----------------------|----------------------|----------------------|----------------------|----------------------|----------------------|----------------------|----------------------|----------------------|-----------------------|-----------------------|-----|
| MS Pゴシック・11 ● ③同じ操作を2度行っ ● 挿入・ Σ・ダ・<br>B I U A F ■ で,<br>りリップボード 5 フォント 5 ■ 「」 |          |                      |                      |                      |                      |                      |                      |                      |                      |                      |                       |                       |     |
|                                                                                | A2       |                      | (                    |                      | f <del>x</del>       |                      |                      |                      |                      |                      |                       |                       | ¥   |
|                                                                                | A        | В                    | С                    | D                    | E                    | F                    | G                    | Н                    | I                    | J                    | К                     | L                     |     |
| 1                                                                              | 10回のユインを | 投げる試行を               | 1000組行い              | ,正規分布                | と対比させ                | る                    |                      |                      |                      |                      |                       |                       |     |
| 2                                                                              | <b>a</b> |                      |                      |                      |                      |                      |                      |                      |                      |                      |                       |                       | -   |
| 4                                                                              |          | 10回のコイ<br>ン投げ<br>第1組 | 10回のコ<br>イン投げ<br>第2組 | 10回のコ<br>イン投げ<br>第3組 | 10回のコ<br>イン投げ<br>第4組 | 10回のコ<br>イン投げ<br>第5組 | 10回のコ<br>イン投げ<br>第6組 | 10回のコ<br>イン投げ<br>第7組 | 10回のコ<br>イン投げ<br>第8組 | 10回のコ<br>イン投げ<br>第9組 | 10回のコ<br>イン投げ<br>第10組 | 10回のコ<br>イン投げ<br>第11組 |     |
| 5                                                                              |          | 1                    | 0                    | 1                    | 1                    | 0                    | 0                    | 1                    | 0                    | 1                    | 0                     | C                     | )   |
| 6                                                                              |          | 1                    | 1                    | 0                    | 0                    | 0                    | 0                    | 0                    | 1                    | 0                    | 1                     | C                     | 2   |
| 7                                                                              |          | 1                    | 1                    | 0                    | 0                    | 0                    | 0                    | 1                    | 1                    | 1                    | 1                     | 1                     |     |
| 8                                                                              |          | 0                    | 0                    | 1                    | 1                    | 0                    | 1                    | 1                    | 0                    | 1                    | 0                     | 1                     | 4   |
| 10                                                                             |          | 0                    | 0                    | 1                    | 1                    | 1                    | 0                    | 1                    | 0                    | 1                    | 0<br>0                | 0                     | 5   |
| 11                                                                             |          | 1                    | 1                    | . 1                  | . 1                  | O                    | Ő                    | O                    | Ő                    | O                    | 1                     | 1                     | i l |
| 12                                                                             |          | 0                    | 1                    | 1                    | 0                    | 0                    | 0                    | 0                    | 1                    | 1                    | 1                     | C                     | )   |
| 13                                                                             |          | 0                    | 1                    | 1                    | 0                    | 1                    | 0                    | 0                    | 1                    | 0                    | 1                     | 1                     |     |
| 14                                                                             |          | 1                    | 0                    | 0                    | 1                    | 0                    | 0                    | 0                    | 0                    | 1                    | 1                     | 1                     | L I |
| 15                                                                             | まかれた比索   | 0.5                  | 0.0                  | 0.7                  | 0.5                  | 0.0                  | 0.1                  | ~ 4                  | 0.4                  |                      | ~ 7                   | 0.5                   | - = |
| 10                                                                             | 表の出た比率   | 0.5                  | 0.6                  | 0.7                  | 0.5                  | 0.3                  | 0.1                  | 0.4                  | 0.4                  | 0.6                  | 0.7                   | 0.5                   | 2 - |
| 17                                                                             |          | デーな区間                | 頻度                   |                      |                      |                      |                      |                      |                      |                      |                       |                       | -   |
| 19                                                                             |          | 0.1                  | 0.007                |                      |                      |                      |                      |                      |                      |                      |                       | L                     | -   |
| 20                                                                             |          | 0.2                  | 0.041                |                      | 0.3 T                |                      |                      |                      |                      |                      |                       |                       |     |
| 21                                                                             |          | 0.3                  | 0.128                |                      |                      |                      |                      | _                    |                      |                      |                       |                       |     |
| 22                                                                             |          | 0.4                  | 0.171                |                      | 0.25 -               |                      |                      | _                    |                      |                      |                       |                       |     |
| 23                                                                             |          | 0.5                  | 0.267                |                      |                      |                      |                      |                      |                      |                      |                       |                       |     |
| 24                                                                             |          | 0.6                  | 0.211                |                      | 0.2                  |                      |                      |                      |                      |                      |                       |                       | _   |
| 25                                                                             |          | 0.7                  | 0.128                |                      |                      |                      |                      |                      |                      |                      |                       | -                     | -   |
| 20                                                                             |          | 0.8                  | 0.036                |                      | 0.15                 |                      |                      |                      |                      |                      |                       | 系列1                   |     |
| 28                                                                             |          | 1                    | 0.002                |                      |                      |                      |                      |                      |                      |                      |                       |                       |     |
| 29                                                                             |          | I                    | 0.002                |                      | 0.1                  |                      |                      |                      |                      |                      |                       |                       |     |
| 30                                                                             |          |                      |                      |                      |                      |                      |                      |                      |                      |                      |                       |                       |     |
| 31                                                                             |          |                      |                      |                      | 0.05                 |                      |                      |                      |                      |                      |                       |                       |     |
| 32                                                                             |          |                      |                      |                      |                      |                      |                      |                      |                      |                      |                       |                       |     |
| 33                                                                             |          |                      |                      |                      | 0 +                  |                      | , , ,                |                      |                      |                      |                       |                       |     |
| 34                                                                             |          |                      |                      |                      |                      | 0.1 0.0              | 0.0 0.4              |                      | c 07                 |                      |                       |                       |     |

| Ľ                                                  |                   | 挿入 ペー                                                | ジ レイアウ                                                              | ト数式           | データー枚                                  |               | 3)百           | 1)            | 握             | 乍             | -7   ©        | - =            | ×        |
|----------------------------------------------------|-------------------|------------------------------------------------------|---------------------------------------------------------------------|---------------|----------------------------------------|---------------|---------------|---------------|---------------|---------------|---------------|----------------|----------|
|                                                    | 🚔 🖌               | MS P⊐ೆ೨                                              | /ック 🝷 1                                                             | 1 -           | <b>=</b>                               | =             |               |               | 1/1/1         | I             | - Σ           | - <u>A</u> Y - |          |
|                                                    | ••• <sub>••</sub> | BZ                                                   | U - 🖌                                                               |               | ΞΞ                                     | = 7           | 571           | 市な            | $\vec{\tau}$  | 7             | - 🗔           | - #4 -         |          |
| 貼                                                  | 的付け 🚄 📗           | ·                                                    | - 1                                                                 | T             |                                        | (             | <u>t</u>      | 文1            | <b>」</b> ・ノ   |               | , _           | _              |          |
|                                                    |                   |                                                      | × A ×                                                               | É             |                                        | NY/           | <u>/</u> .    | 2 1-          | <b>L</b> -    |               | · ~           |                |          |
| [力]:                                               | ップボード 🖻 🔤         |                                                      | 12h                                                                 | 6             | 11111111111111111111111111111111111111 | <u> </u>      | 行             | を打            | ヨ人            |               |               | 編集             |          |
|                                                    | A2                |                                                      | - (                                                                 |               | $f_{x}$                                |               |               | <u>ر</u> ب    |               | ►             |               |                | ¥        |
|                                                    | A                 | В                                                    | С                                                                   | D             | E                                      | F             | G             | Н             | I             | J             | К             | L              |          |
|                                                    | 10回のコインを          | 投げる試行を                                               | 1000組行い,                                                            | 正規分布と         | :対比させる                                 | 5             |               |               |               |               |               |                |          |
| 3                                                  | s                 |                                                      |                                                                     |               |                                        |               |               |               |               |               |               |                | -        |
| 4                                                  |                   |                                                      |                                                                     |               |                                        |               |               |               |               |               |               |                |          |
|                                                    |                   | 10回のコイ<br>ン投げ                                        | 10回のコ<br>イン投げ                                                       | 10回のコ<br>イン投げ | 10回のコ<br>イン投げ                          | 10回のコ<br>イン投げ | 10回のコ<br>イン投げ | 10回のコ<br>イン投げ | 10回のコ<br>イン投げ | 10回のコ<br>イン投げ | 10回のコ<br>イン投げ | 10回のコ<br>イン投げ  |          |
| 5                                                  |                   | 第1組                                                  | 第2組                                                                 | 第3組           | 第4組                                    | 第5組           | 第6組           | 第7組           | 第8組           | 第9組           | 第10組          | 第11組           |          |
| 6                                                  |                   | 0                                                    | 0                                                                   | 0             | 0                                      | 0             | 1             | 0             | 0             | 0             | 0             | 0              | 1        |
| 7                                                  |                   | 0                                                    | 1                                                                   | 0             | 1                                      | 1             | 0             | 1             | 1             | 1             | 1             | 1              |          |
| 8                                                  |                   | 0                                                    | 1                                                                   | 1             | 1                                      | 1             | 0             | 1             | 0             | 0             | 0             | 0              | <u> </u> |
| 9                                                  |                   | 1                                                    | 0                                                                   | 0             | 0                                      | 1             | 0             | 0             | 1             | 0             | 1             | 0              | <u> </u> |
| 10                                                 |                   | 0                                                    | 1                                                                   | 1             | I                                      | 1             |               | 1             | 0             | 1             | 1             | 0              | _        |
| 12                                                 |                   | 0                                                    | 0                                                                   | 1             | 1                                      | 0             | 1             | 1             | 0             | 1             | 0             | 1              | -        |
| 13                                                 |                   | 1                                                    | ŏ                                                                   | ŏ             | 1                                      | ŏ             | 1             | 1             | ŏ             | 1             | ŏ             | 1              |          |
| 14                                                 |                   | 0                                                    | Ő                                                                   | 1             | 1                                      | 1             | 1             | 0             | Ő             | 0             | 0             | 1              |          |
| 15                                                 |                   | 1                                                    | 0                                                                   | 0             | 0                                      | 1             | 1             | 1             | 1             | 1             | 1             | 0              |          |
| 16                                                 |                   |                                                      |                                                                     |               |                                        |               |               |               |               |               |               |                |          |
| 17                                                 | 表の出た比率            | 0.3                                                  | 0.3                                                                 | 0.4           | 0.6                                    | 0.6           | 0.7           | 0.6           | 0.3           | 0.5           | 0.4           | 0.4            | 4        |
| 18                                                 |                   | 一"。 万度日日                                             | 此百中东                                                                |               |                                        |               |               |               |               |               |               |                | -        |
| 19                                                 |                   | 도 특성조례                                               | 変則受<br>0.006                                                        |               |                                        |               |               |               |               |               |               |                | -        |
| 20                                                 |                   | 0.1                                                  | 0.000                                                               |               | 0.3 -                                  |               |               |               |               |               |               |                | -        |
| 22                                                 |                   | 0.2                                                  | 0.111                                                               |               | -                                      |               |               |               |               |               |               |                |          |
| 23                                                 |                   | 0.4                                                  | 0.178                                                               |               | 0.25                                   |               |               | _             |               |               |               |                |          |
| 24                                                 |                   | 0.5                                                  | 0.253                                                               |               |                                        |               |               |               |               |               |               |                |          |
| 25                                                 |                   | 0.6                                                  | 0.234                                                               |               | 0.2                                    |               |               |               |               |               |               |                |          |
| 26                                                 |                   | 0.7                                                  | 0.13                                                                |               |                                        |               |               |               |               |               |               |                |          |
| 27                                                 |                   | 0.8                                                  | 0.031                                                               |               | 0.15                                   |               |               |               |               |               |               | -              | _        |
| 28                                                 |                   | 0.9                                                  | 0.011                                                               |               |                                        |               |               |               |               |               |               | 杀列 <b>1</b> │  | _        |
| 29                                                 |                   | 1                                                    | 0                                                                   |               | 01                                     |               | _             |               |               |               |               |                | -        |
| 30                                                 |                   |                                                      |                                                                     |               |                                        |               |               |               |               |               |               |                | -        |
| 00                                                 |                   |                                                      |                                                                     |               | 0.05                                   |               |               |               |               |               |               | -              |          |
| 07                                                 |                   |                                                      |                                                                     |               |                                        |               |               |               |               |               |               |                |          |
| 21<br>22<br>23<br>24<br>25<br>26<br>27<br>28<br>29 |                   | 0.2<br>0.3<br>0.4<br>0.5<br>0.6<br>0.7<br>0.8<br>0.9 | 0.045<br>0.111<br>0.178<br>0.253<br>0.234<br>0.13<br>0.031<br>0.011 |               | 0.25 - 0.2 - 0.15 -                    |               |               |               |               |               |               | 系列1            |          |

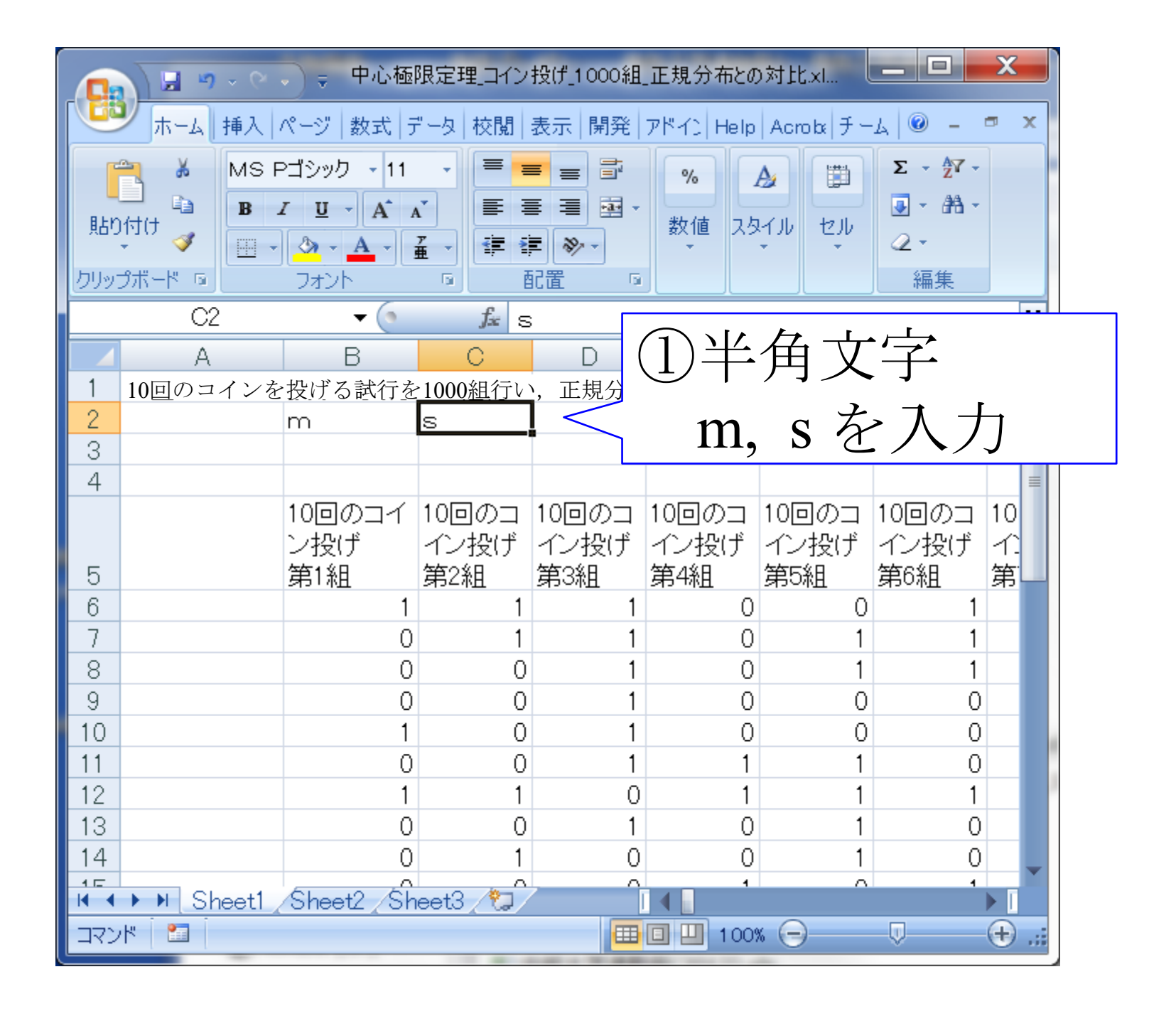

| 「<br>日<br>ほり | は          | <ul> <li>→ ・ 中心極</li> <li>ページ 数式 5</li> <li>Pゴシック ・</li> <li>I U ・ A 4</li> <li>- ▲ ・ 5</li> </ul> |                    | )文字<br>ンメ | このフ           | ノオン<br>2. 一方 | く ト の<br>こ ク 〕 | のつ<br>リッ       | プルダ<br>ック |
|--------------|------------|----------------------------------------------------------------------------------------------------|--------------------|-----------|---------------|--------------|----------------|----------------|-----------|
| 0993         |            | 7425                                                                                               |                    |           |               |              | 編果             |                |           |
|              | BZ         | • (9                                                                                               | Jx n               |           | <b>②</b><br>下 |              |                |                |           |
|              |            |                                                                                                    | C<br>1000如行い       |           |               | <b>沔</b> 乂   | . <del></del>  |                |           |
| 2            | 10回のユイン    | を <u>投り</u> る武 <u></u> てを                                                                          | -1000 <u>和1</u> 丁V | ,正規分      | 100           | ~ 7          | 、记己十日          |                |           |
| 3            |            |                                                                                                    | <u> </u>           |           | m,            | Sを           | 进力             | Z              |           |
| 4            |            |                                                                                                    |                    |           |               |              |                | ≡              |           |
|              |            | 10回のコイ                                                                                             | 10回のコ              | 10回のコ     | 10回のコ         | 10回のコ        | 10回のコ          | 10             |           |
| _            |            | ン投げ                                                                                                | イン投げ               | イン投げ      | イン投げ          | イン投げ         | イン投げ           | 1              |           |
| 5            |            | 第1祖                                                                                                | 第2組                | 第3組       | 第4組           | 第5組          | 第6組            | 第              |           |
|              |            | 1                                                                                                  | 1                  | 1         | 0             | 1            | 1              |                |           |
| 8            |            | 0                                                                                                  | 0                  | 1         | 0             | 1            | 1              |                |           |
| 9            |            | 0                                                                                                  | 0                  | 1         | 0             | Ö            | 0              |                |           |
| 10           |            | 1                                                                                                  | 0                  | 1         | 0             | 0            | 0              |                |           |
| 11           |            | 0                                                                                                  | 0                  | 1         | 1             | 1            | 0              |                |           |
| 12           |            | 1                                                                                                  | 1                  | 0         | 1             | 1            | 1              |                | 1         |
| 13           |            | 0                                                                                                  | 0                  | 1         | 0             | 1            | 0              |                |           |
| 14           |            | 0                                                                                                  | 1                  | 0         | 0             | 1            | 0              | -              |           |
|              | ▶ ¥ Sheet1 | /Sheet2 /Sh                                                                                        | eet3 🖓             |           |               |              |                |                |           |
| עקב          | ۳          |                                                                                                    | データのイ              | 固数: 2 🖽   | 0 🛄 1009      | × 🕞 —        |                | ( <del>]</del> |           |

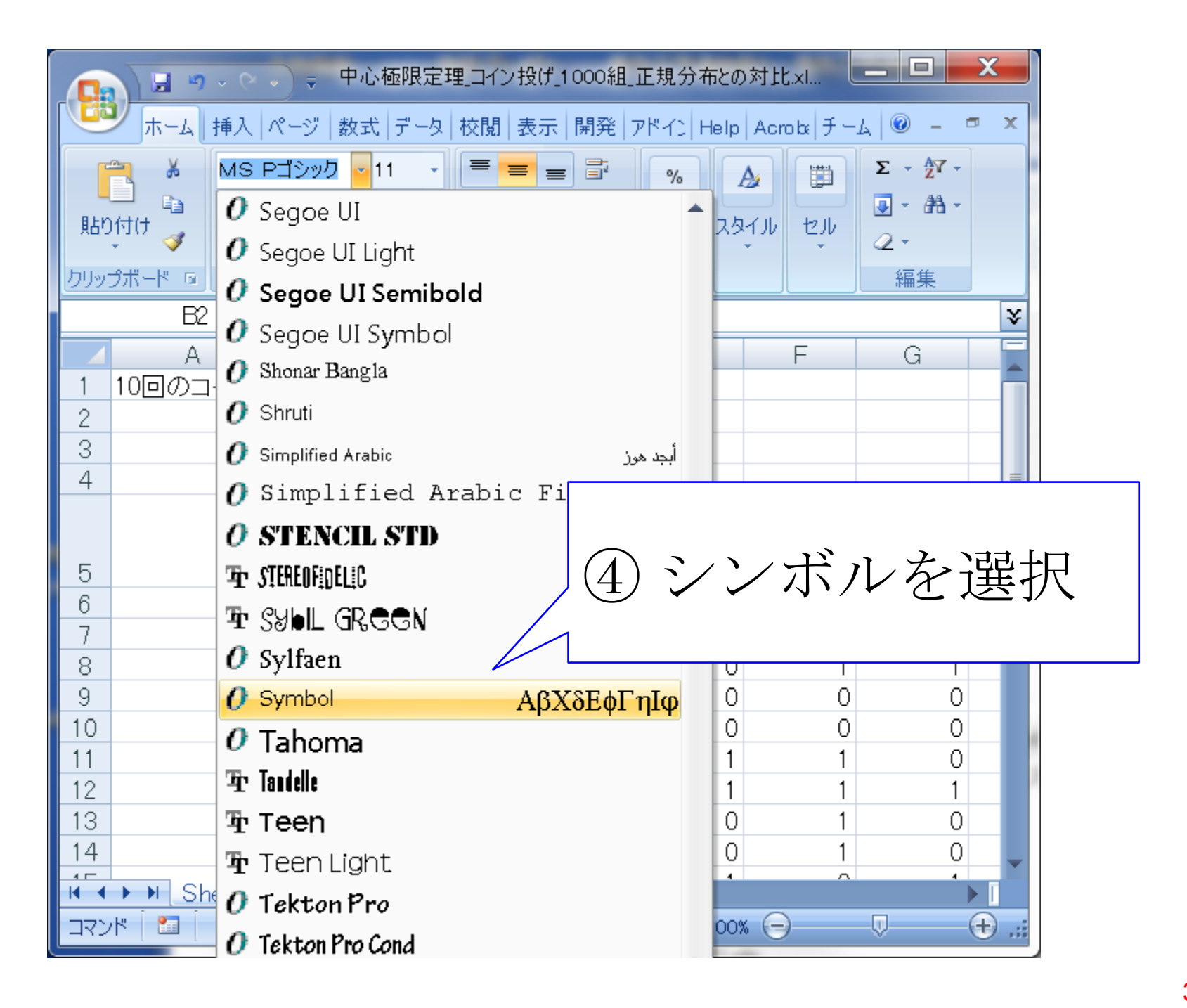

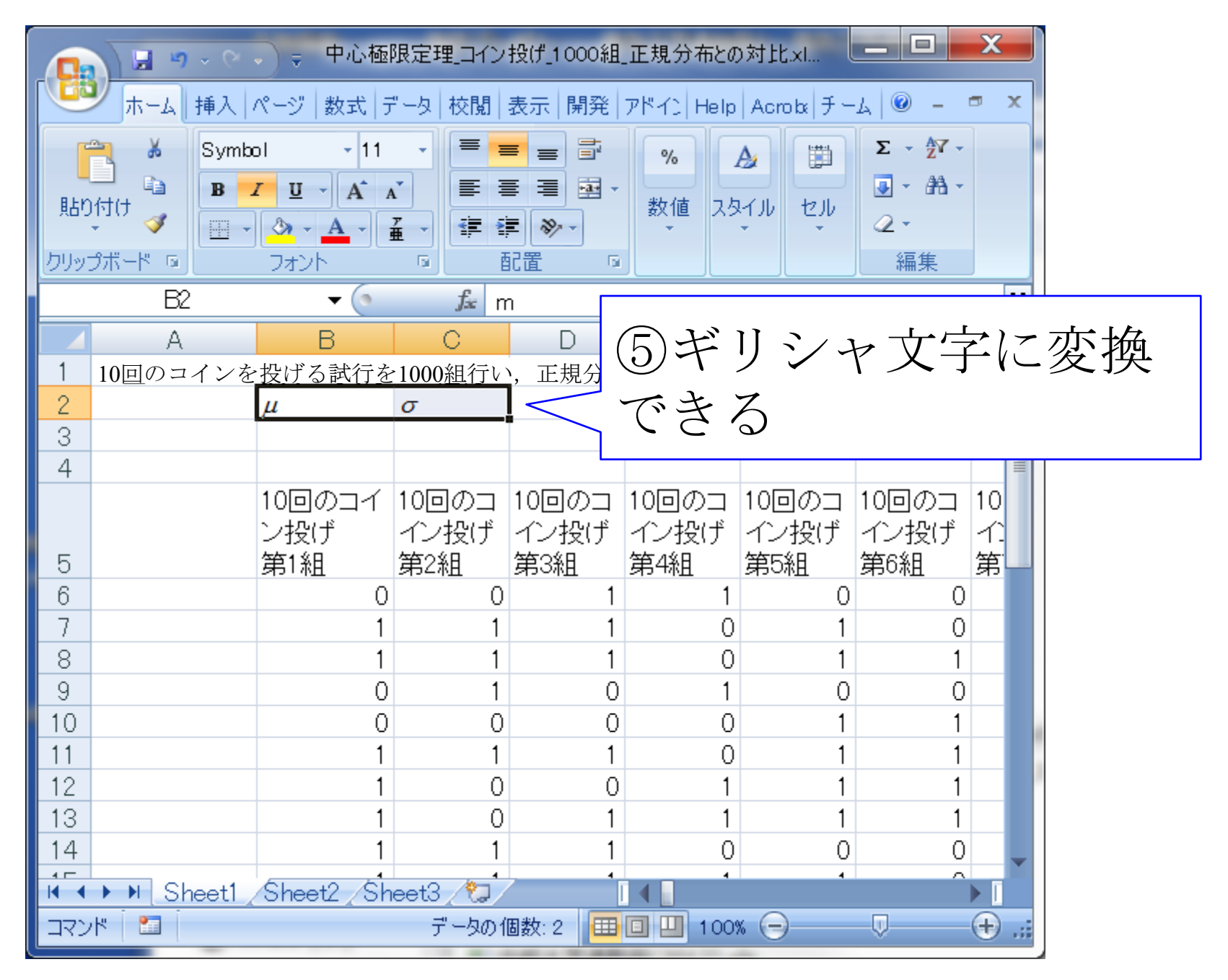

| 見占り  | - ■ B -                                 |               |                      |                | ₩ %                       | · 2811          | <ul> <li>評削除 •</li> <li>開書式 •</li> </ul> |                        | - ーー<br>替えと 検索と<br>LA - 選択・ |             |    |
|------|-----------------------------------------|---------------|----------------------|----------------|---------------------------|-----------------|------------------------------------------|------------------------|-----------------------------|-------------|----|
| クリッチ | プボード ゅ                                  | ノーニュート フォント   |                      | 」LIII)<br>记置 「 | 数值                        | 5               | セル                                       | *                      | 扁集                          |             |    |
|      | SQRT                                    | <b>-</b> (* ) | X ✔ f <sub>x</sub> = | NO RMDIST      | Г(В20+0.05                | ;,\$B\$3,\$C\$( | 3,1)-NO RM                               | IDIST(B20-             | -0.05,\$B\$3,               | \$C\$3,1)   | ¥  |
|      | A                                       | В             | С                    | D              | E                         | F               | G                                        | Н                      | Ι                           | J           |    |
| 1    | 10回のコイン                                 | を投げる試行        | テを1 <u>0</u> 00組     | 行い,正規          | 見分布と対                     | 比させる            |                                          |                        |                             |             |    |
| 2    |                                         | μ             | σ                    |                |                           |                 |                                          |                        |                             |             |    |
| 3    |                                         | 0.5           | 0.158114             |                |                           |                 |                                          |                        |                             |             |    |
| 4    |                                         |               |                      |                |                           |                 |                                          |                        |                             |             |    |
|      |                                         | 10回のコイ        | 10回のコ                | 10回のコ          | 10回のコ                     | 10回のコ           | 10回のコ                                    | 10回のコ                  | 10回のコ                       | 10回のコ       | 1  |
|      |                                         | ン投げ           | イン投げ                 | イン投げ           | イン投げ                      | イン投げ            | イン投げ                                     | イン投げ                   | イン投げ                        | イン投げ        |    |
| 5    |                                         | 第1組           | 第2組                  | 第3組            | 第4組                       | 第5組             | 第6組                                      | 第7組                    | 第8組                         | 第9組         | â  |
| 6    |                                         | 1             | 0                    | 1              | 1                         | 0               | 0                                        | 1                      | 1                           | 0           |    |
| /    |                                         | 1             | 0                    | 0              | 0                         | 0               | 0                                        | 1                      | 1                           | 1           | _  |
| 8    |                                         | 0             | 1                    | 1              | 1                         | 1               | 0                                        | 1                      | 1                           | 1           |    |
| 9    |                                         | 0             | 0                    | 1              | 1                         | 1               | 0                                        | 1                      | 0                           | 1           | =  |
| 10   |                                         | 0             | I                    | U 1            | I                         | 1               | 1                                        | U                      | 0                           |             | _  |
| 10   |                                         | 0             | 1                    | 1              | 1                         | 1               | 1                                        | 1                      | 1                           | 0           |    |
| 12   |                                         | 1             | 1                    | 1              | 1                         | 1               | 0                                        | I                      | 1                           | 1           |    |
| 17   |                                         | 0             | 1                    | 0              | 0                         | 0               | 1                                        | 0                      | 1                           | 1           |    |
| 15   |                                         | 0             | 0                    | 1              | 0                         | 0               | 1                                        | 1                      | 1                           | 1           |    |
| 16   |                                         | V             | 0                    | 1              |                           |                 | I                                        | 1                      | 1                           | 1           |    |
| 17   | 表の出た比率                                  | 0.3           | 0.5                  | 0.7            | 0.6                       | 0.6             | 0.5                                      | 0.7                    | 0.7                         | 0.7         |    |
| 18   | ,,,,,,,,,,,,,,,,,,,,,,,,,,,,,,,,,,,,,,, |               |                      |                |                           |                 |                                          |                        |                             |             |    |
| 19   |                                         | データ区間         | 頻度                   | 理論値            |                           |                 |                                          |                        |                             |             |    |
| 20   |                                         | 0.1           | 0.012                | =NORMDI        | ST( <mark>B20+</mark> 0.( | )5,\$B\$3,\$C   | \$3,1)-NOF                               | MDIST( <mark>B2</mark> | <mark>0-</mark> 0.05,\$B\$  | 3,\$C\$3,1) |    |
| 21   |                                         | 0.2           | 0.046                |                |                           |                 |                                          |                        |                             |             |    |
| 22   |                                         | 0.3           | 0.111                |                |                           |                 |                                          |                        |                             |             |    |
| 23   |                                         | 0.4           | 0.206                |                |                           |                 |                                          |                        |                             |             |    |
| 24   |                                         | 0.5           | 0.232                |                |                           |                 |                                          |                        |                             |             |    |
| 25   | ▶ N Sheet1                              | Sheet2 Sh     | eet3                 |                |                           |                 |                                          |                        |                             |             |    |
| 編集   |                                         |               |                      |                |                           |                 |                                          |                        |                             | 6           | ÷. |
|      |                                         |               |                      |                |                           |                 |                                          |                        | 0                           | (           |    |

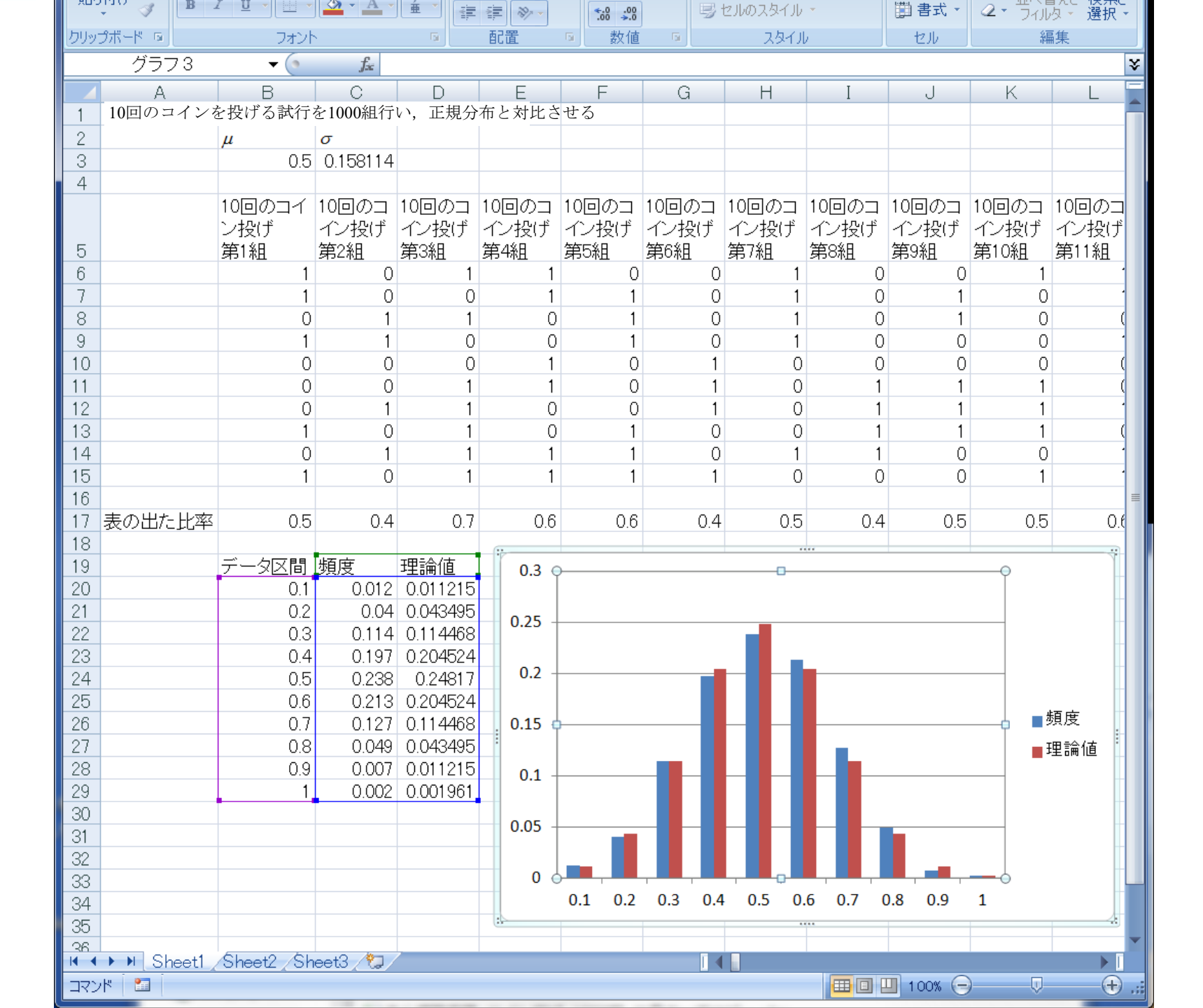

2013年3月

#### 著者: 古橋武 名古屋大学工学研究科計算理工学専攻 furuhashi@cse.nagoya-u.ac.jp